# 氣相層析儀

# [GC-2014 系列]

# 操作手册

三津科技股份有限公司

台北市忠孝東路一段112號7樓

台南辦事處:台南市崇學路 162 號

Tel: (06)267-1660

Fax : (06)269-3433

ANALYTICAL & MEASURING INSTRUMENTS DIVISION

# 1. 特色:

● 效能:

(1)甚至像丙酮一樣的溶劑也能獲得良好的再現性。

(2)FPD(flame photometric detector)的感度目前經改良後,比起過去的GC-14B 系列多了2.5倍。

(3)管柱保溫箱的冷卻速度,比起過去的GC-14B系列快了1.5倍。

(4)在使用填充管柱或毛細管柱做分析工作時,能獲得良好的再現性。

 ● 操作:

(1)儀器自我診斷功能已有相當的改良,能顯示各方面的警告訊息。

(2)配備 240 x 320 dot, 16-line LCD顯示器,而且螢幕上能顯示分析參數、 梯度程式、層析圖…等資訊,並且界面能切換日文或英文語系。

(3)自動流量控制器(AFC)能控制所有的載氣流量包括填充管系統,再現性方面也相當不錯。

● 對應高速分析:

(1)偵測器信號數位化以達到高速分析的效能。(2)透過高壓注射模式(標準)使高速分析成為可能。

- 對應塡充管柱分析:
  - (1)你能在GC-2014上使用GC-14B標準元件,例如玻璃管柱,不銹鋼管柱, 他們是可通用的。
- 它的寬度為400毫米(與GC-14B相同),而且GC-2014不佔據空間。

# 1.2 儀器的組成

● 整體外觀:

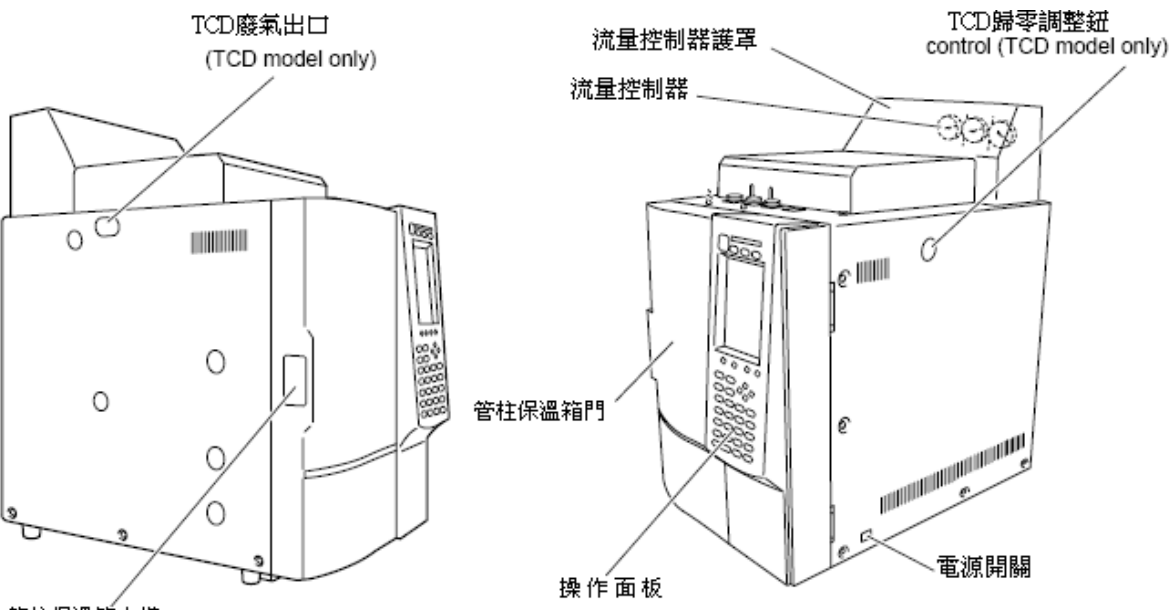

管柱保溫箱卡榫

● 保溫箱內部(塡充管安裝方法)

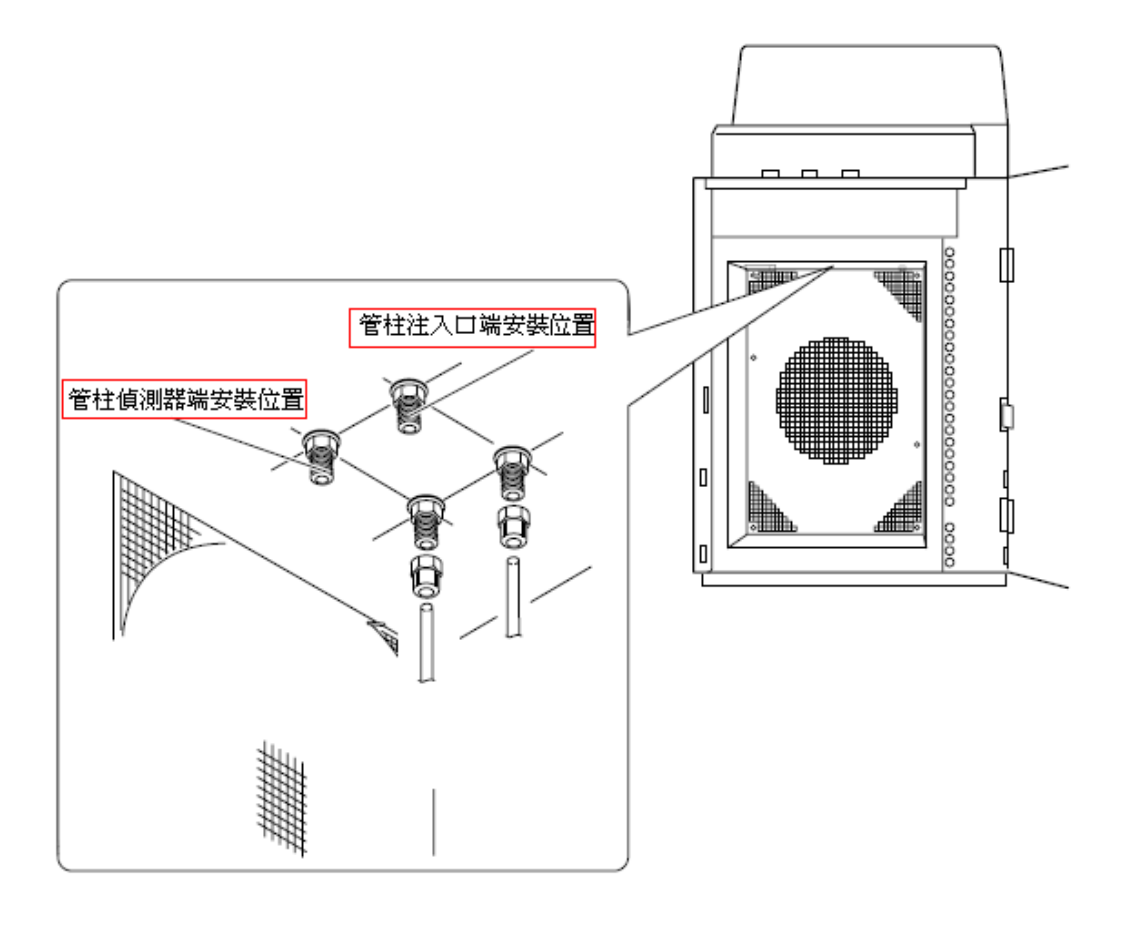

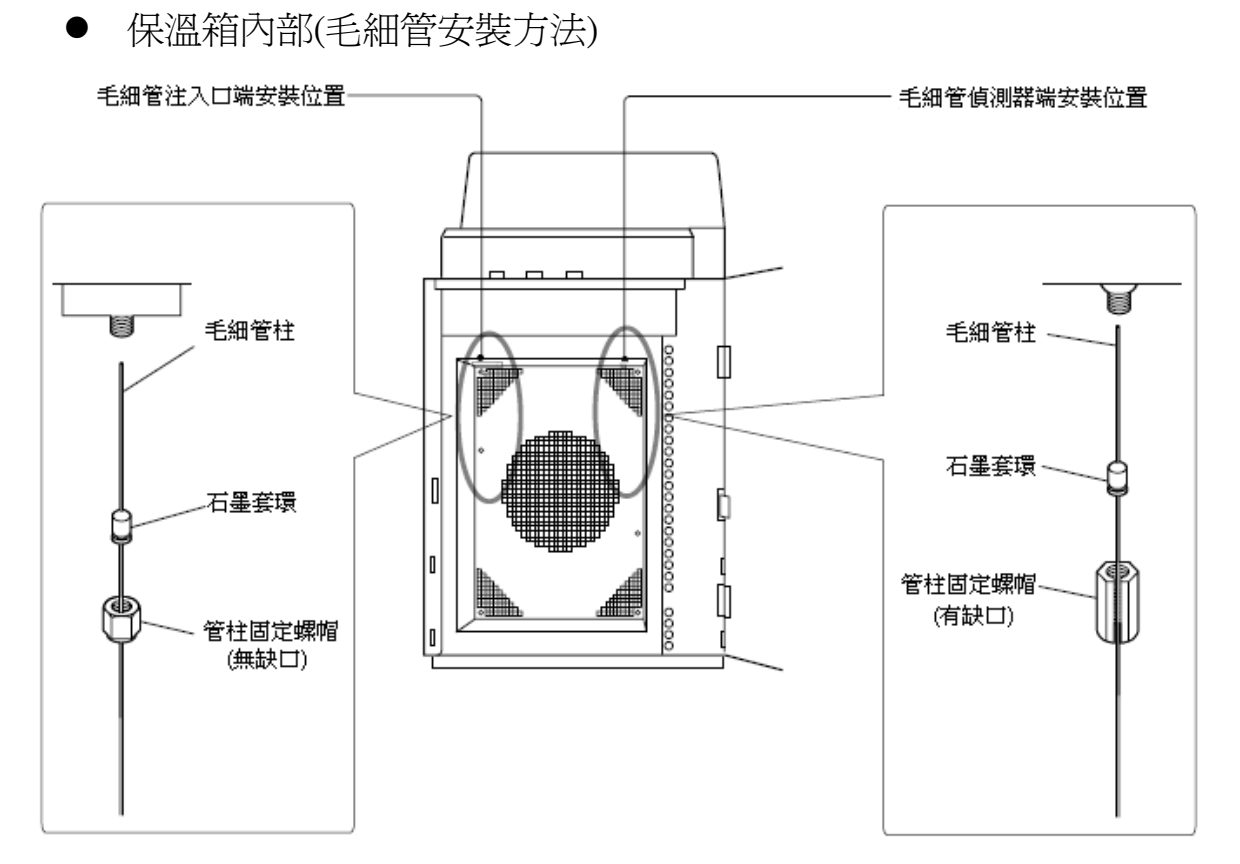

● INJ/DET 護罩內部

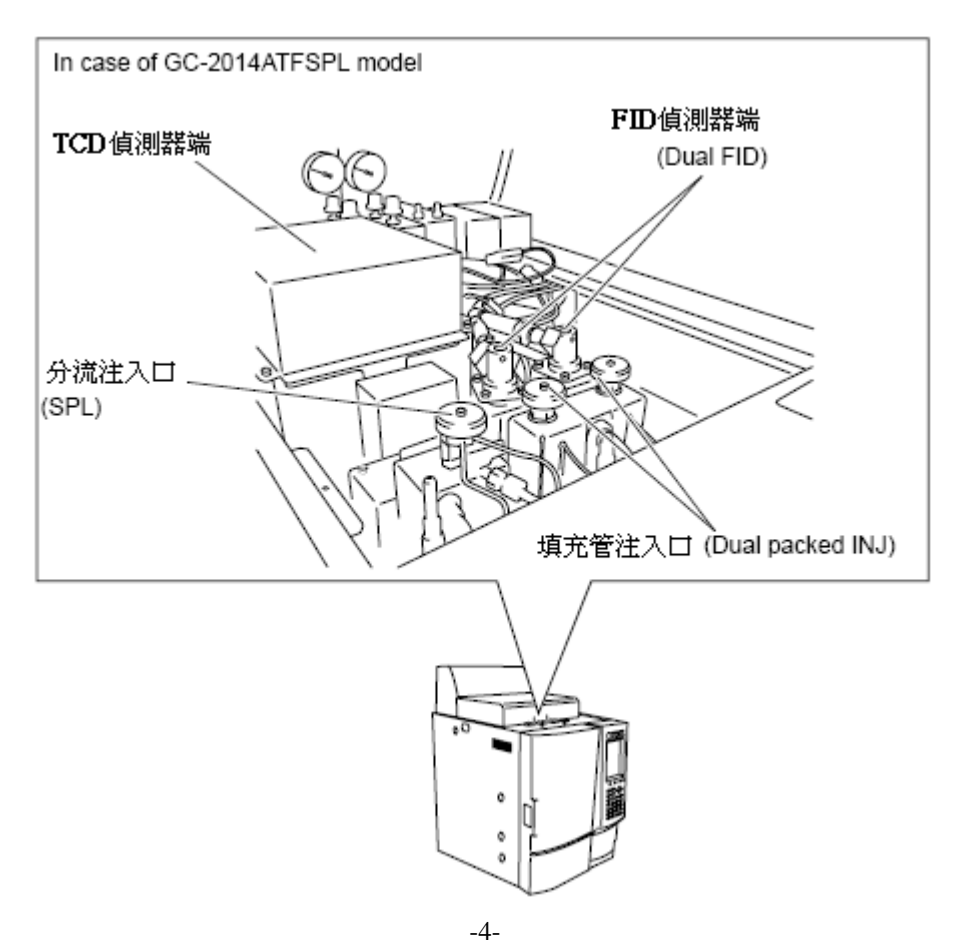

# ● 儀器背面

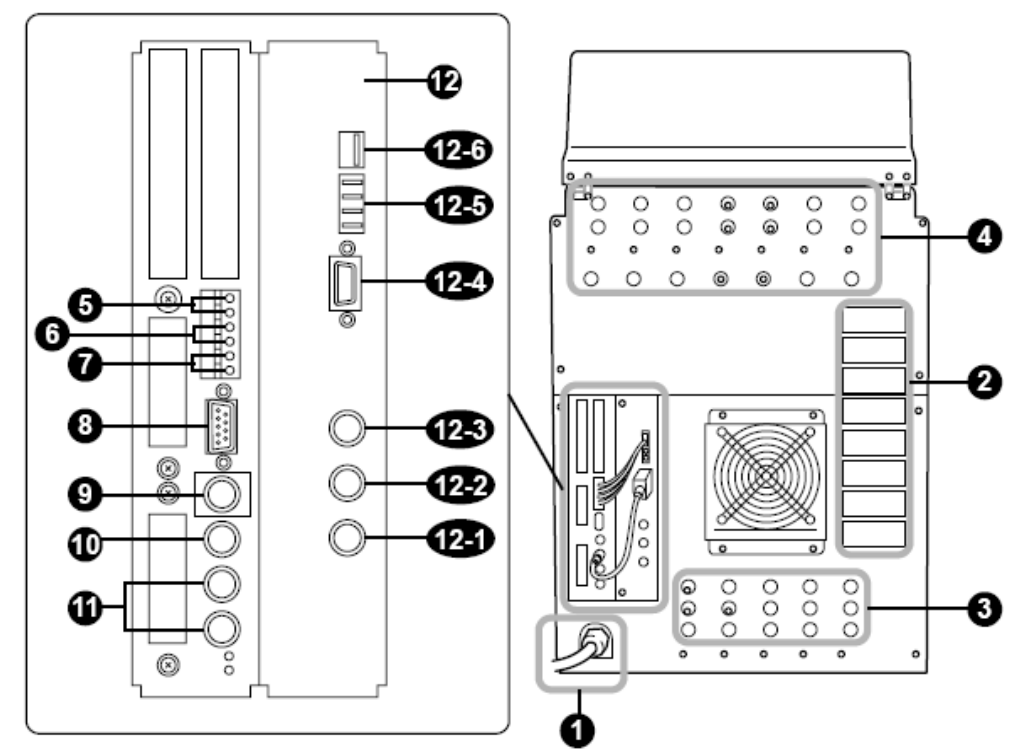

| No.  | Name                        | Description                                                   |
|------|-----------------------------|---------------------------------------------------------------|
| 1    | 電源線                         | 供應儀器所需電源                                                      |
| 2    | 散熱循環出口                      | 保溫箱冷卻散熱出口                                                     |
| 3    | AFC 所使用的載氣入口                | 供應載氣(He 或 N <sub>2</sub> )                                    |
| 4    | 手動流量控制器氣體入口                 | 供應偵測器所用氣體(Air、H <sub>2</sub> 、Makeup gas)                     |
| 5    | START 信號輸入端子                | 連接在這端子的外部裝置所獲得的啓動信號                                           |
| 6    | READY 信號端子                  | 輸出 READY 信號給任何外部裝置(例如 AOC-20i)                                |
| 7    | START 信號輸出端子                | 連接在這端子的外部裝置所輸出的啓動信號                                           |
| 8    | RS-232C 連接器                 | 用於數位信號的輸出/輸入                                                  |
| 9    | RELAY 端子                    | 切換 EVENT 91 及 92                                              |
| 10   | AOC 通信連接器                   | 連接此連接器到 AOC-20 i/s.電源裝置上的 RS-232C 端子                          |
| 11   | 佔洞盟信號於山淵乙                   | 偵測器信號輸出至積分儀或其他數據處理裝置上                                         |
| 11   | 俱例命后姚荆山师」                   | 的類比輸出                                                         |
| 12   | AOC 電源供應                    | 連接 AOC-20i/s (選購).                                            |
| 12-1 | INJECTOR1 connector         | Connects the auto injector.                                   |
| 12-2 | INJECTOR2 connector         | (Not used)                                                    |
| 12-3 | SAMPLER connector           | Connects the autosampler.                                     |
| 12-4 | RS-232C connector           | Connector for external control.                               |
| 12-5 | Fiber optic cable connector | Do not connect RS-232C and fiber optic cables simultaneously. |

● 操作面板:

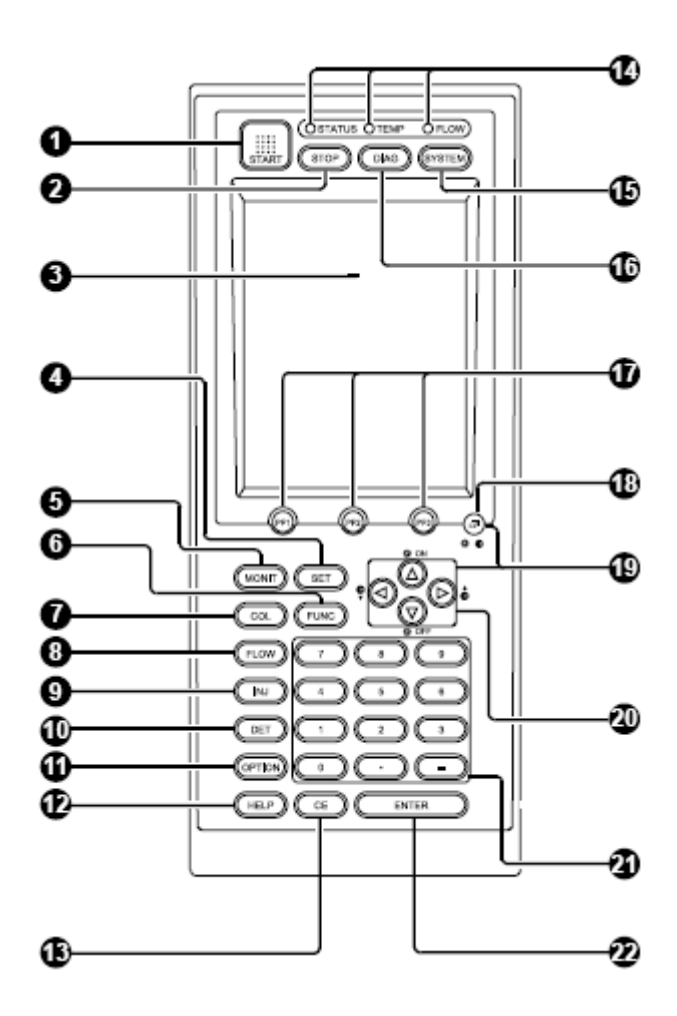

| No. | Symbol                | Name                          | Function                        |
|-----|-----------------------|-------------------------------|---------------------------------|
| 1   |                       | START key                     | 啟動分析                            |
| 2   | (TOP)                 | STOP key                      | 停止分析                            |
| 3   | -                     | Screen                        | 240 × 320 dots, 16 lines LCD.   |
| 4   | (III)                 | SET key                       | 顯示GC上面所使用的物件設定                  |
| 5   | (ICAT)                | MONIT key                     | 顯示GC狀態跟層析圖                      |
| 6   | (TUNC)                | FUNC key                      | 進階功能鍵                           |
| 7   |                       | COL key                       | 設定升溫程式                          |
| 8   | (FLOW)                | FLOW key                      | 設定載氣流率參數、壓力、分流比等                |
| 9   | Ē                     | INJ key                       | 設定注入口的溫度條件                      |
| 10  | (RET)                 | DET key                       | 設定偵測器温度、靈敏度、電流等                 |
| 11  | en                    | OPTION key                    | 用於選購裝置的參數設定、如AOC-20i<br>CRG等裝置。 |
| 12  | (ii)                  | HELP key                      | 在視窗上顯示HELP項目                    |
| 13  | (s)                   | Clear key                     | 清除按鍵輸入或錯誤訊息                     |
| 14  | (OTATIO OTARE OF CON) | STATUS/TEMP/FLOW<br>Indicator | GC狀態指示燈,包括溫度、流率等。               |
| 15  | (*****)               | SYSTEM key                    | 啟動/停止 GC                        |
| 16  | (He)                  | DIAG key                      | 儀器自我診斷功能設定及執行                   |
| 17  | 000                   | PF key                        | 視窗上功能鍵的對應                       |
| 18  | 6                     | Toggle key                    | 分頁的切換功能鍵                        |
| 19  | ଡ <b>-ଉଡଡ</b> ା       | Toggle key + Cursor key       | 方向鍵 +Toggle鍵可調整視窗明暗度            |
| 20  | <u> </u>              | Cursor key                    | 游標方向移動鍵                         |
| 21  |                       | Ten keys                      | 數字鍵                             |
| 22  | ENTER                 | ENTER key                     | 確認鍵                             |

● 狀態指示器:

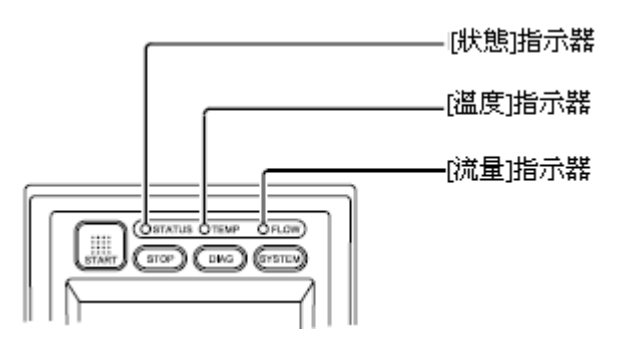

◎在操作面板上有三個狀態指示燈:[STATUS], [TEMP], [FLOW]. 你可以透過指示燈的顏色來了解儀器目前的狀況。

### • [STATUS] 指示燈:指示儀器目前狀態

| Color Status |      | Meaning              |
|--------------|------|----------------------|
| 關閉           |      | 電源關閉。                |
| 组在           | 持續亮著 | 系統已準備就緒。             |
|              | 閃爍   | 程式(例如昇溫程式)開始執行。      |
| 蕃色           | 持續亮著 | 系統關閉,或者系統打開,尚未準備就緒。  |
|              | 閃爍   | 儀器自我診斷或流量控制器校正功能進行中。 |
| 紅色 持續亮著      |      | 系通發生錯誤。              |

• [TEMP]指示燈:指示溫度控制狀態

| Color                                                                                                    | Status | Meaning            |
|----------------------------------------------------------------------------------------------------|--------|--------------------|
| 關閉                                                                                                    |        | 温度控制尚未被執行。         |
| 组合                                                                                                    | 持續亮著   | 所有的溫度控制項目都已就緒。     |
| international and the second second | 閃爍     | 昇溫程式正在進行中。         |
| 蕃色                                                                                                    | 持續亮著   | 其中一個溫度控制項目尚未就緒。    |
|                                                                                                    | 閃爍     | 昇溫程式已經完成,並且系統開始降溫。 |
| 紅色 持續亮著                                                                                                    |        | 跟溫度控制有關的錯誤訊息出現。    |

• [FLOW] 指示燈:指示氣體流量控制狀態

| Color Status |      | Meaning                      |
|--------------|------|------------------------------|
| 關閉           |      | 氣體控制尚未被執行。                   |
| 持續亮著         |      | 所有的氣體控制項目皆已就緒。               |
| 綠色           | 閃爍   | 壓力統量程式正在進行,而且系統處於高壓注射的取樣時間中。 |
| 蕃色           | 持續亮著 | 其中一個氣體控制項目尚未就緒。              |
|              | 閃爍   | 壓力統量程式已經完成,並且逐漸回到初始設定值。      |
| 紅色           | 持續亮著 | 跟氣體控制有關的錯誤訊息出現。              |

1.3 儀器規格

### ◆ 管柱保溫箱

| Item                                                | Specification                                                                                                    |
|-----------------------------------------------------|----------------------------------------------------------------------------------------------------|
| 尺寸 (mm)                                             | 250 (W) $\times$ 360 (H) $\times$ 175 (D)                                                                                                    |
| 體積(L)                                               | 15.8                                                                                                    |
| 溫度範圍                                                | Room temperature + 10°C to 400°C<br>-50°C to 400°C (When using liquid carbon dioxide gas.)                                                                                                    |
| 温度準確度                                               | ±1% (K) (Calibration possible at 0.01°C)                                                                                                    |
| 溫度誤差                                                | Within 2°C (on a 200mm diameter column holder)                                                                                                    |
| 溫度穩定性                                               | Within ±0.05°C                                                                                                    |
| 温度係數                                                | 0.01°C/°C                                                                                                    |
| Range of linear temperature increase<br>(線性溫度的増加範圍) | 115 V model<br>30°C/min up to 150°C<br>20°C/min up to 250°C<br>10°C/min up to 380°C<br>7°C/min up to 400°C<br>230 V model<br>60°C/min up to 150°C<br>40°C/min up to 250°C<br>20°C/min up to 380°C<br>15°C/min up to 400°C |
| 冷卻速度                                                | To cool from 300°C to 50°C, approx. 6 minutes.                                                                                                    |
| 過熱保護                                                | Programmable up to 420°C<br>(Also, you have another protection separately: fixed at 500°C.)                                                                                                    |

### ◆ 昇温程式

| Item        | Specification                                     |
|-------------|---------------------------------------------------|
| 昇溫梯度        | 20 ramps in total (Heating and cooling available) |
| 設定          | 最小溫度設定值 0.1℃                                      |
| 昇溫速率        | -250 to 250°C/min, 0.01°C/min increments          |
| 昇溫程式可設定的總時間 | Maximum 9999.99 minutes                           |

### • 様品注入口

| Item   | Specification                                        |
|--------|------------------------------------------------------|
| 温度範圍   | Up to 400°C                                          |
| 溫度設定   | 1°C increments                                       |
| 過熱保護   | Programmable up to 420°C                             |
| 注射裝置類型 | Split/Splitless injection, Packed injection (direct) |

#### • 偵測器

| Item            | Specification                                                                                                    |  |
|-----------------|----------------------------------------------------------------------------------------------------|--|
| ●氫火焰離子偵測器 (FID) |                                                                                                    |  |
| <b>温度範圉</b>     | Up to 400°C, 1°C increments                                                                                                    |  |
| 過熱保護            | Programmable up to 420°C                                                                                                    |  |
| 最小偵測極限          | 3pg C/s                                                                                                    |  |
| 最高範圍            | 10 <sup>7</sup>                                                                                                    |  |
| 噴嘴材質            | Fused quartz                                                                                                    |  |
| 時間常數            | 4 ms to 2 s selectable                                                                                                    |  |
| ●熱傳導偵測器 (TCD)   |                                                                                                    |  |
| 訊號放大器           | Differential amplifier of half diffusion line equipped with 4 devices of tungsten rhenium filament. (Filament protective circuit is equipped) |  |
| 電源              | Constant current                                                                                                    |  |
| 最高範圍            | 10 <sup>5</sup>                                                                                                    |  |
| 靈敏度             | 4000mV⋅ml/mg                                                                                                    |  |
| 最大操作溫度          | 400°C                                                                                                    |  |
| 靈敏度範圍切換         | $\times$ 1, $\times$ 10 (Preamplifier built-in )                                                                                              |  |

### • 載氣流量控制裝置

AFC (用於分流)

| Item       |                           | Specification                                                                   |
|------------|---------------------------|---------------------------------------------------------------------------------|
| ● 分流/排分流模式 | (Capillary column connect | ed)                                                                             |
| 範圉         |                           | 0 to 970 kPa (The maximum pressure limit is the primary pressure minus 10 kPa.) |
| 壓力設定       |                           | 0.1 kPa increments                                                              |
| 程式梯度       |                           | 7 ramps possible                                                                |
| 程式速率       |                           | -400 to 400 kPa/min, 0.01 kPa/min increments                                    |
| 分流比設定範圍    |                           | 0 to 9999.9, 0.1 increments                                                     |
| ● 直接注射模式   |                           |                                                                                 |
| 壓力模式       | 範圍                        | 0 to 970 kPa (The maximum pressure limit is the primary pressure minus 10 kPa.) |
|            | 壓力設定                      | 0.1 kPa increments                                                              |
|            | 程式梯度                      | 7 ramps possible                                                                |
|            | 程式速率                      | -400 to 400 kPa/min, 0.01 kPa/min increments                                    |

|            | Item | Specification                                       |
|------------|------|-----------------------------------------------------|
|            | 範圍   | 0 to 1200 ml/min (When primary pressure is 980 kPa) |
| <br>  流量模式 | 壓力設定 | 0.1 kPa increments                                  |
|            | 程式梯度 | 7 ramps possible                                    |
|            | 程式速率 | -400 to 400 ml/min/min, 0.01 ml/min/min increments  |

Dual AFC (用於填充管注入口)

| Item |      | Specification          |
|------|------|------------------------|
|      | 範圉   | 0 to 100 ml/min        |
| 流量模式 | 程式梯度 | 7 ramps possible       |
|      | 程式速率 | -400 to 400 ml/min/min |

### 偵測器氣體流量控制裝置

手動壓力調節器 (Constant pressure control: standard)

APC (選購)

| Item | Specification                                                                                                    |
|------|----------------------------------------------------------------------------------------------------|
| 範圍   | 0 to 1000 ml/min (Air), 0.1 ml/min increments<br>0 to 200 ml/min (H <sub>2</sub> )<br>0 to 100 ml/min (Makeup He) |

# 2. 使用 GC-2014 之前

# 2.1 標準附件

#### • 毛細管專用標準附件 (GC-2014 Afsc, AFSPL, ATFSPL)

| Туре    | Description                                                                                                    | Part No.                                                                                                    | Qty                                                                                              |
|---------|----------------------------------------------------------------------------------------------------|----------------------------------------------------------------------------------------------------|--------------------------------------------------------------------------------------------------|
| 工具      | Wrench 6 × 8<br>Wrench 10 × 12<br>Tweezers, K-23<br>Wrench for glass insert nut                                                                                                    | 086-03003<br>086-03011<br>086-16103-01<br>221-46977                                                                                                    | 2<br>2<br>1<br>1                                                                                 |
| 附件      | Injection port column nut<br>Column nut (with split)<br>Ferrule adjuster (for SPL)<br>Ferrule adjuster (for FID)<br>Column hanger<br>Detector side adaptor (with purge)<br>Detector adaptor joint<br>Graphite ferrule (4 pcs)<br>Detector side adaptor<br>Branch tube MM-MF-MF<br>Branch tube<br>M-type blank nut (2 pcs)<br>G-type blank nut (2 pcs)<br>Glass column joint<br>Insert ring<br>SUS column adaptor INJ side<br>SUS column adaptor DET side<br>Injection port cover<br>Chromatopac signal cable (wide range) { 115 V<br>230 V | 221-16325-01<br>221-32705<br>221-41532-91<br>221-41532-98<br>221-70200<br>221-34012-91<br>221-15561-92<br>221-15563-91<br>221-33193-91<br>201-48386<br>221-09688-91<br>221-35566-91<br>221-35566-92<br>221-15561-91<br>221-35566-92<br>221-15561-91<br>221-15858<br>221-14087-91<br>221-08882-91<br>221-43597-01<br>221-47251-91<br>221-47251-31<br>221-70162-92 | 1<br>1<br>1<br>1<br>1<br>1<br>1<br>1<br>1<br>1<br>1<br>1<br>1<br>4<br>2<br>2<br>2<br>1<br>1<br>1 |
| 消耗品<br> | Fluoride rubber O-ring, for glass insert<br>Glass insert, for split<br>Glass insert, for splitless/WBI<br>Graphite ferrule 0.5, for capillary (10 pcs)<br>Aluminum gasket (100 pcs)<br>Silicon rubber gasket (50 pcs)<br>Silicon rubber septum (20 pcs)<br>Silica wool (2 g)<br>Silicon O-ring (20 pccs)<br>Glass insert (\oplus.2 mm)                                                                                                    | 036-11203-84<br>221-41444<br>221-48335-01<br>221-32126-05<br>201-35183<br>201-35184<br>201-35584<br>221-48600<br>201-47614<br>221-14093                                                                                                    | 1<br>1<br>1<br>1<br>1<br>1<br>1<br>2                                                             |

\* These are only for models with INJ for packed column (GC-2014 AFSPL, ATFSPL).
 \*\* These are only for model without INJ for packed column (GC-2014AFsc).
 \*\*\* One piece comes with the model without INJ for packed column (GC-2014AFsc), and 4 pieces come with the models with the INJ (GC-2014AFSPL, ATFSPL).
 \*\*\*\*One piece comes with the model without INJ for packed column (GC-2014AFsc), and 3 pieces come with the model without INJ for packed column (GC-2014AFsc), and 3 pieces come with the model without INJ for packed column (GC-2014AFsc), and 3 pieces come with the model without INJ for packed column (GC-2014AFsc), and 3 pieces come with the model with the INJ (GC-2014AFSPL).

the models with the INJ (GC-2014AFSPL, ATFSPL).

# • 填充管專用標準附件 (GC-2014AF, ATF, AT)

| Туре | Description                                                                                                    | Part No.                                                                                                    | Qty                                |
|------|----------------------------------------------------------------------------------------------------|----------------------------------------------------------------------------------------------------|------------------------------------|
| 工具   | Wrench 10 × 12<br>Tweezers, K-23                                                                                                    | 086-03011<br>086-16103-01                                                                                                    | 2<br>1                             |
| 附件   | Branch tube MM-MF-MF<br>M-type blank nut (2 pcs)<br>G-type blank nut (2 pcs)<br>Glass column joint<br>Insert ring<br>SUS column adaptor INJ side<br>SUS column adaptor DET side<br>Injection port cover<br>Chromatopac signal cable (wide range) { 115 V<br>230 V | 201-48386<br>221-35566-91<br>221-35566-92<br>221-15561-91<br>221-15858<br>221-14087-91<br>221-08882-91<br>221-43597-01<br>221-47251-91<br>221-47251-31 | 1*<br>1<br>4<br>2<br>2**<br>2<br>1 |
| 消耗品  | Aluminum gasket (100 pcs)<br>Silicon rubber gasket (50 pcs)<br>Silicon rubber septum (20 pcs)<br>Silica wool (2 g)<br>Silicon O-ring (20 pcs)<br>Glass insert (\u03c63.2 mm)                                                                                      | 201-35183<br>201-35184<br>201-35584<br>221-48600<br>201-47614<br>221-14093                                                                             | 1<br>1<br>1<br>1<br>2              |

\* One piece comes with the model without FID, and 3 pieces come with the models with FID. \*\* Only for models with FID

- 3. 儀器的操作
- 3.1 螢幕的操作
- 當你在螢幕上按<sup>(mont)</sup>鍵,即出現右圖的主畫面。(可看到注入口、管柱、偵 伺器溫度,注入口壓力、流速,層析圖等分析參數)

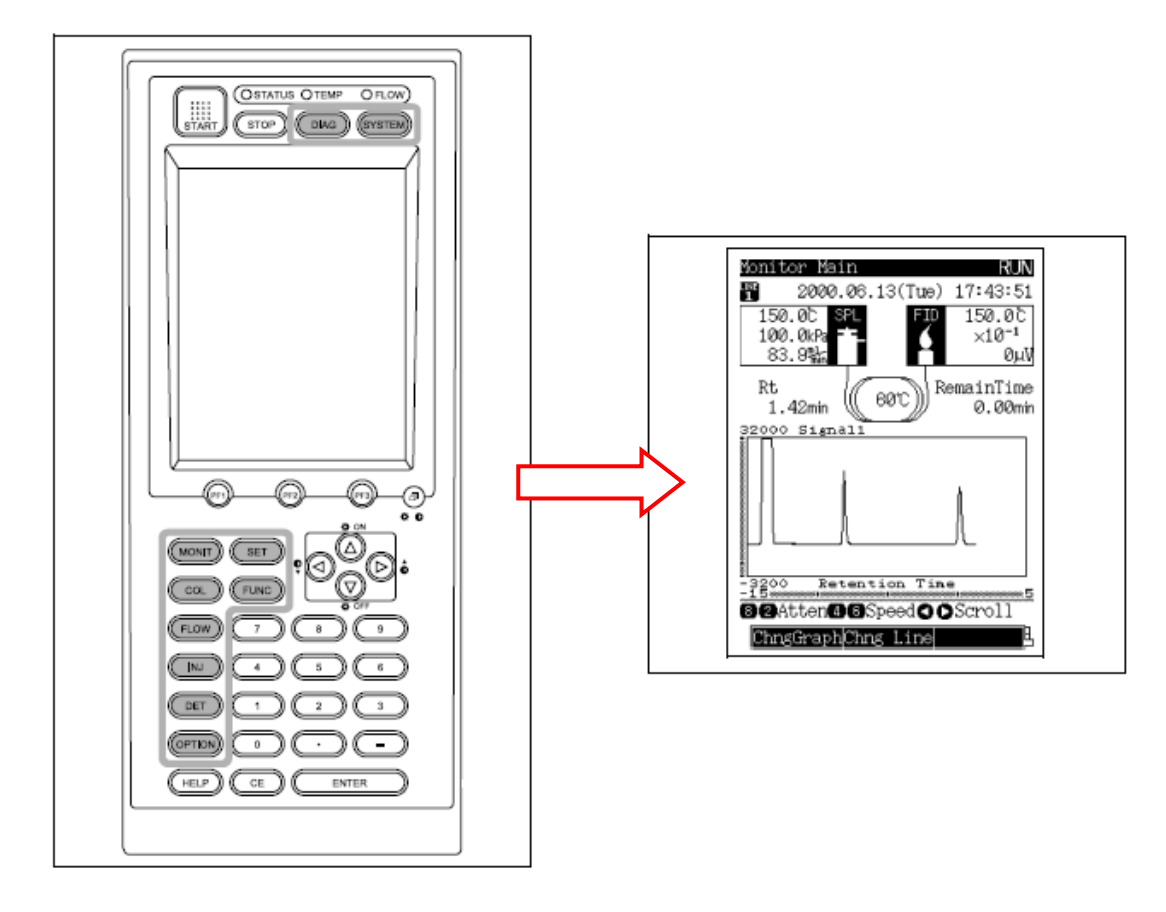

● 下一個視窗的顯示操作

(1)按其中之一個 PF 鍵去對應 PF 選單中的功能操作

當 PF 選單有許多頁可選擇時,在其右邊會出現可切換的[分頁標籤]圖

示。

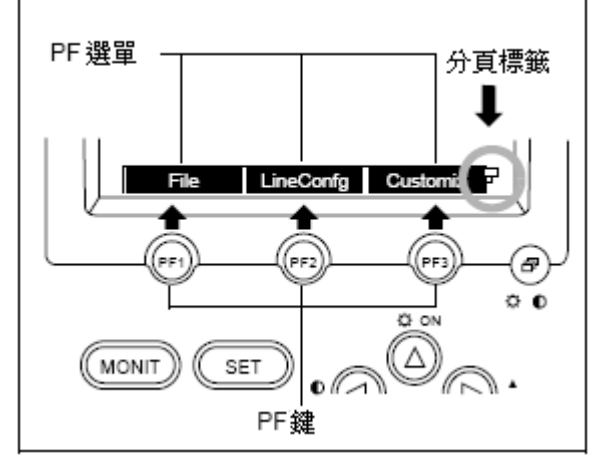

(2)PF 選單的切換方法,可以按(③)標籤頁切換鈕,來切換所隱藏的 PF 選單。

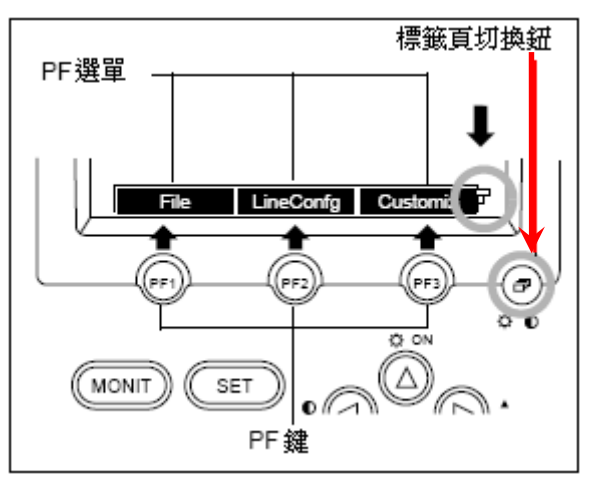

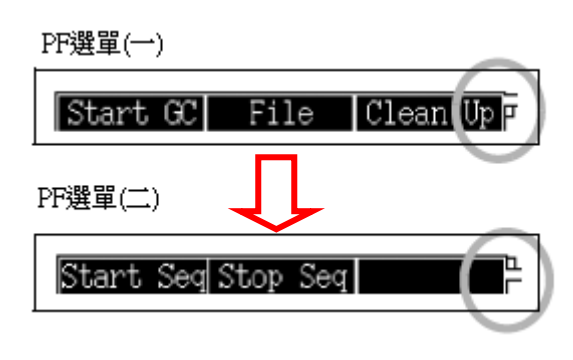

● 游標的移動

[範例]:

藉由數字鍵設定參數,最後再按

| Column         NOT READY           Column         FILE           Temp Monit(C)         30.00           Temp program total(min)         30.00           Rate(%min)         Temp(C)           Time (min)         10.00           Init            12         202           1st         10.00 |                                                                                                    |
|----------------------------------------------------------------------------------------------------|----------------------------------------------------------------------------------------------------|
| 2nd <u>END</u>                                                                                                    | FLOW     7     8     9       NU     4     5     6       DET     1     2     3       OPTION     0     -       HELP     CE     ENTER |
| Equilibration Time(min) <u>3.0</u><br>Del Line Ins Line F                                                                                                    |                                                                                                    |

# 3.2 使用填充管柱分析

● 當您使用的是填充管柱做分析可能需要以下附件。

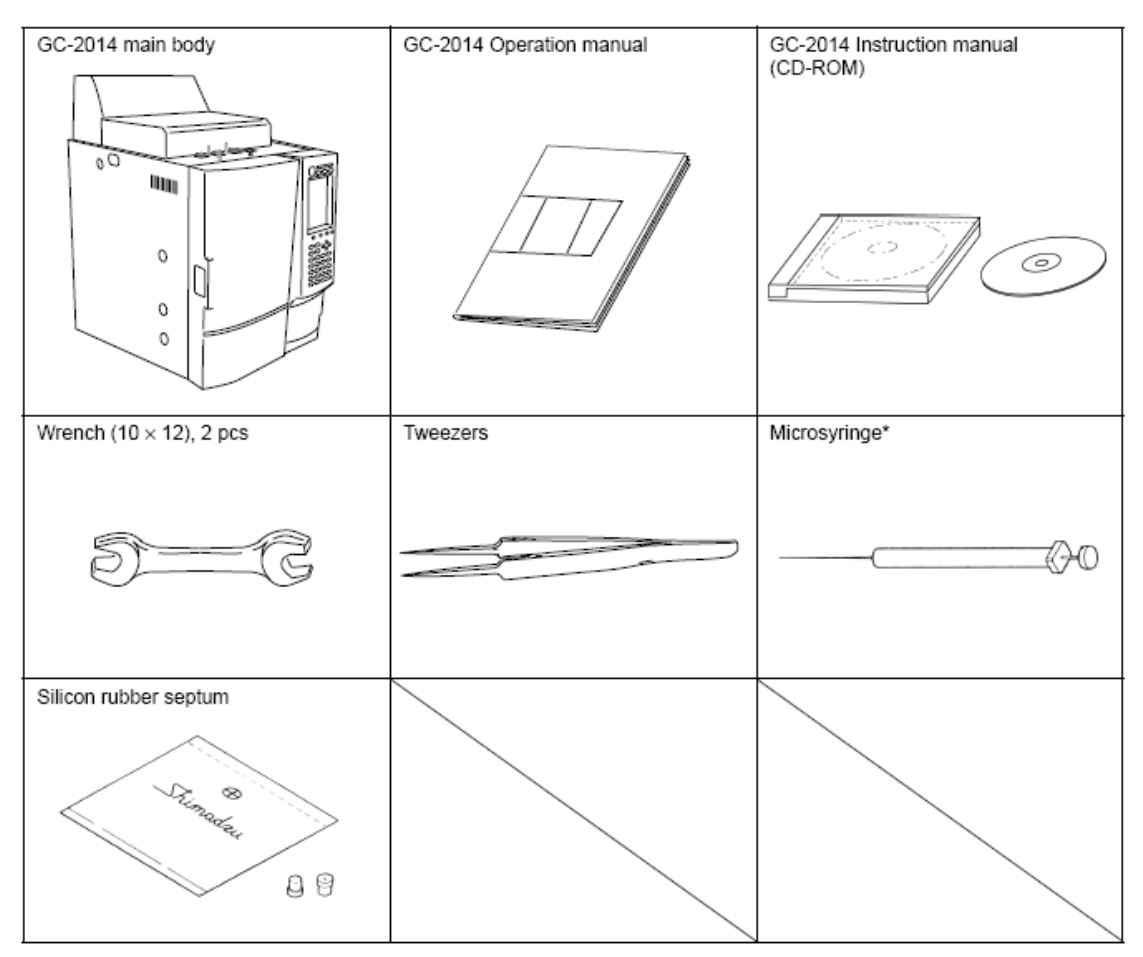

• 如果使用不銹鋼填充管柱,需要以下附件。

| SUS packed columns*    | Aluminum gaskets or silicon rubber gaskets |                                          |
|------------------------|--------------------------------------------|------------------------------------------|
|                        | Stundater<br>B                             | Strangeday<br>O                          |
| Glass insert (¢3.2 mm) | SUS column adaptor INJ side                | SUS column adaptor DET side<br>(For TCD) |
|                        |                                            | (For other detectors)                    |

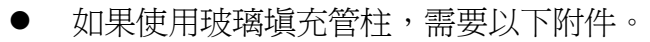

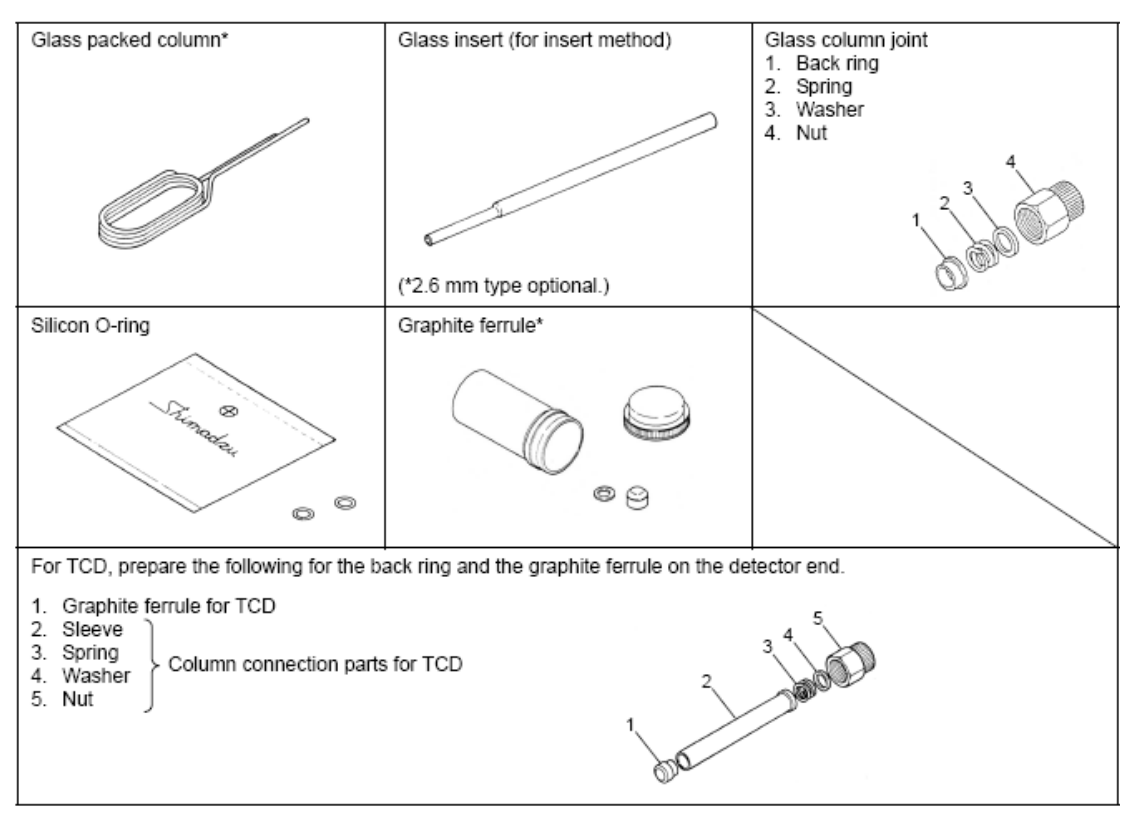

# 3.3 不銹鋼填充管柱的安裝方法

(1)將玻璃導管插入注入口端的連接器內。

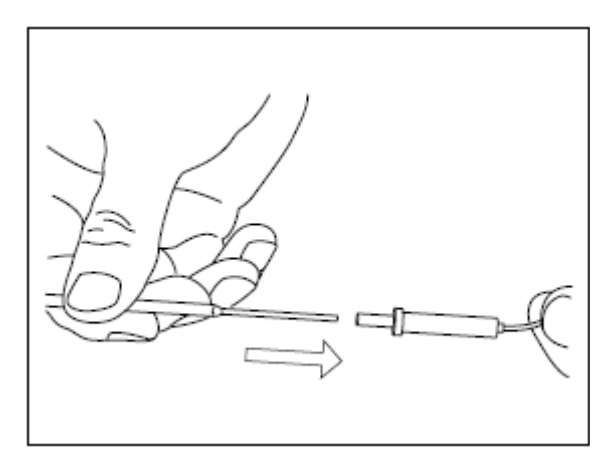

(2)安裝不銹鋼管柱連接器由底下的注入 口端伸進去。

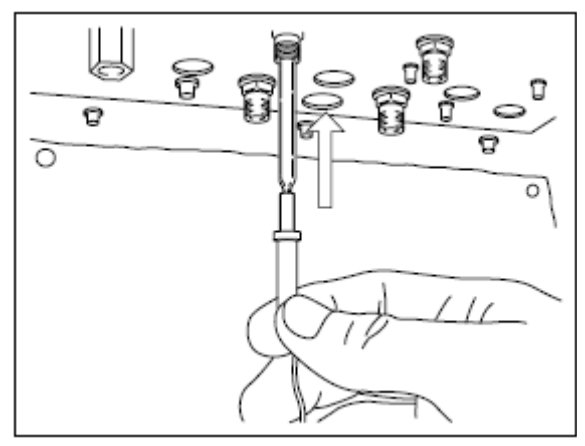

(3)再以手將管柱連接器鎖上。

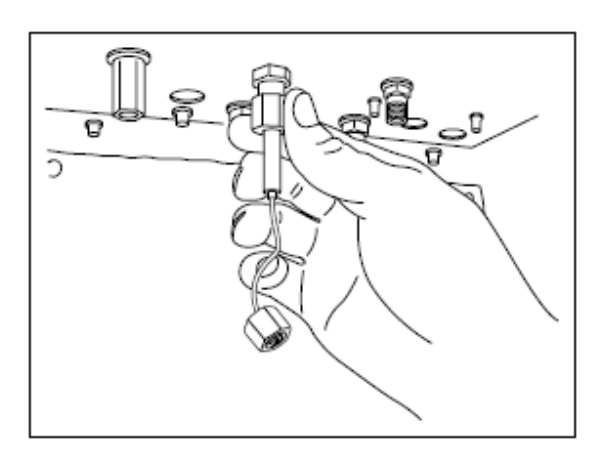

(4)最後再使用所附的工具扳手將螺帽適度的鎖緊。

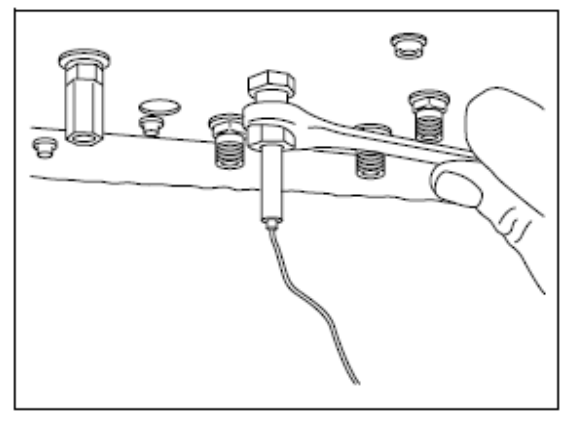

(5)使用上面介紹方法一樣將管柱連接器的偵測器端安裝上去。 (連接器安裝好如同右圖所示)

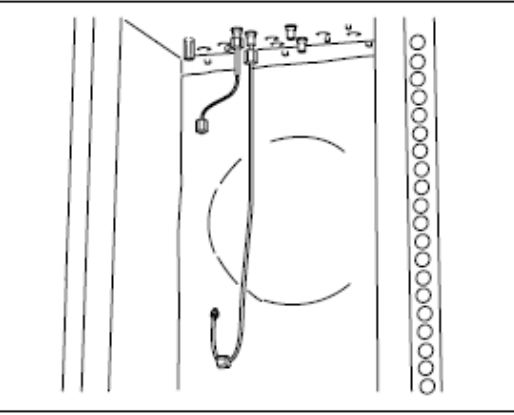

(6)安裝不銹鋼管到連接器上。

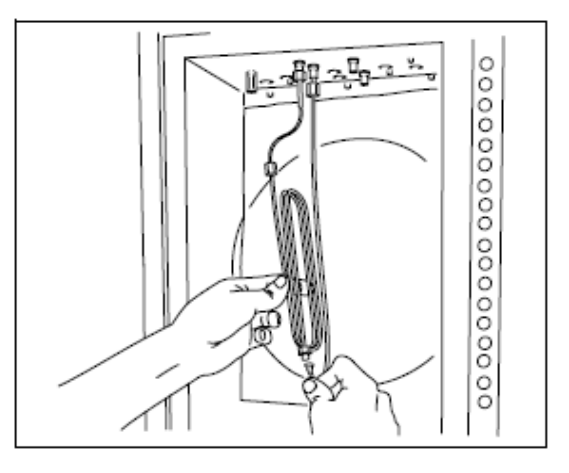

(7)並且注意在管柱和連接器之間放置 2~3 片的鋁製墊片。

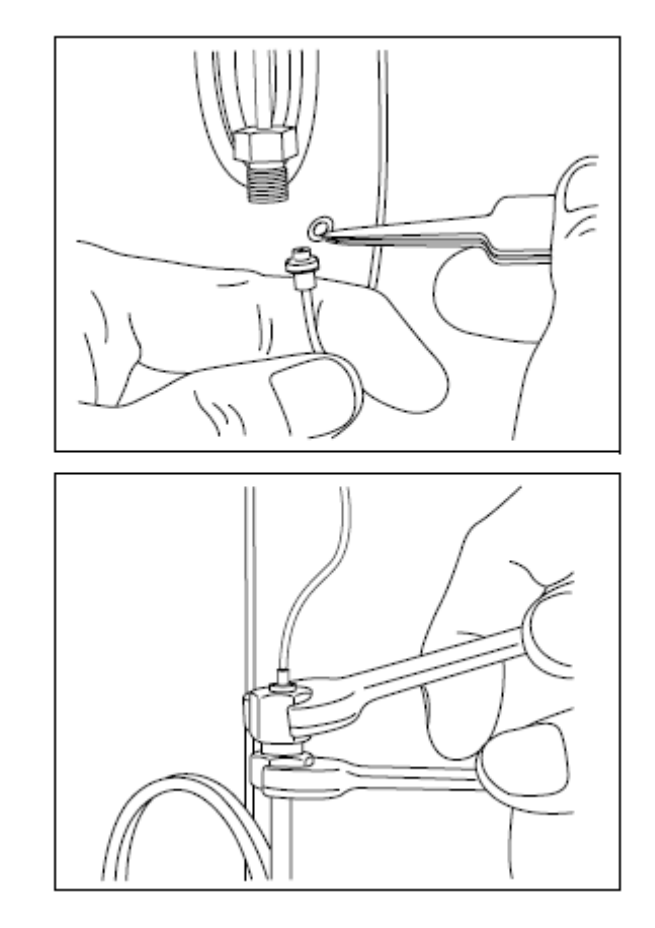

(8)安裝好再使用扳手固定之。

- 3.4 樣品注入口端墊片之更換方法
- (1)通常墊片隨著注射次數增加,其孔隙會變大而導致系統漏氣、面積再現性不佳等情況,此時就必須更換之。系統預設注射次數為100次後,則會出現訊息提醒使用者必須更換墊片,您可以在儀器操作面板上按[DIAG]鍵,選擇"Analysis counter"項目,即可看到已經累計的注射次數。

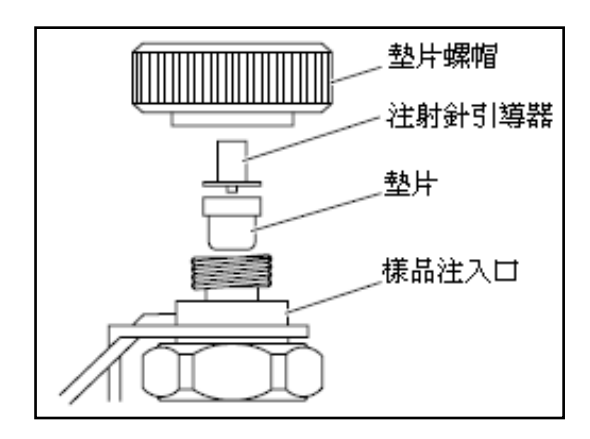

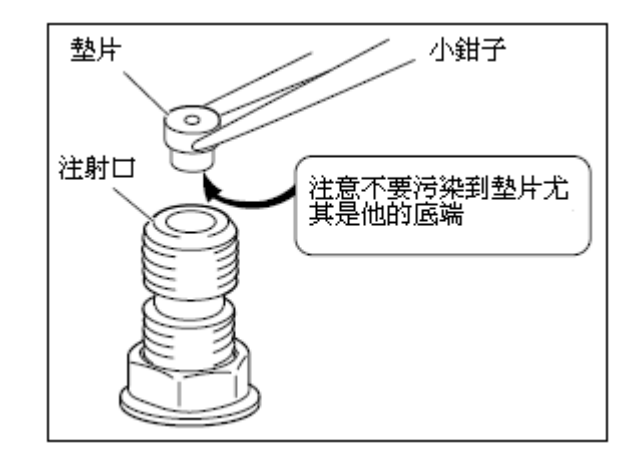

- (2) 更換墊片前先確認底下是否有金屬墊片。
  - 注意此金屬墊片其缺口方向必須朝下。
  - 使用Aoc-20i自動注射器時,不需置入金屬墊片。

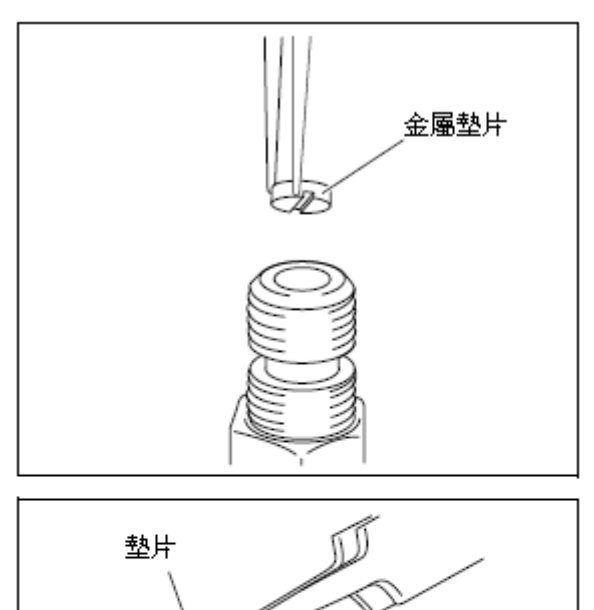

(3)更換墊片。

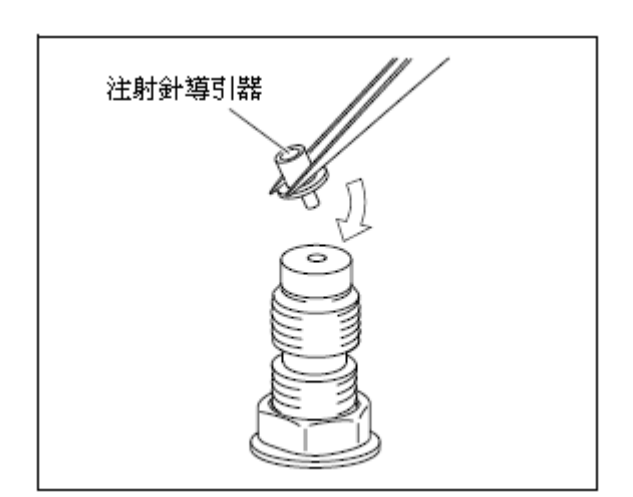

(4)安裝注射針導引器。

(5)順時針方向安裝墊片螺帽,儘可能的將螺帽旋緊,並鬆開半圈即可。

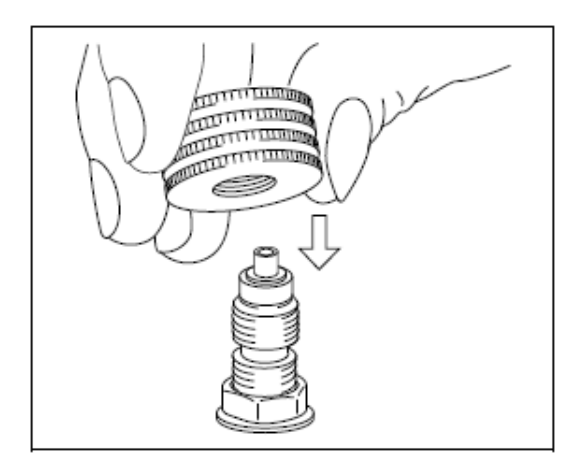

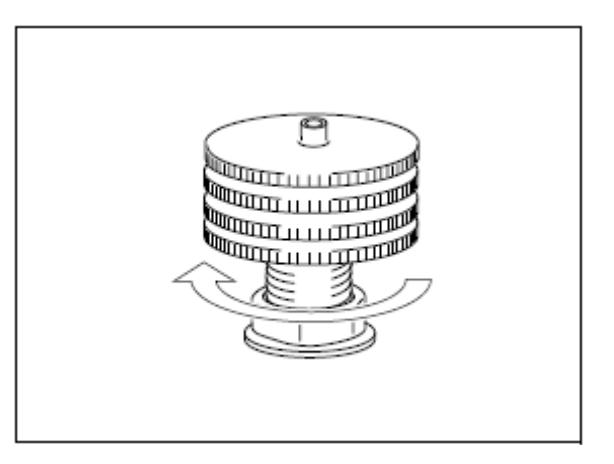

- 3.5 玻璃填充管柱的安裝方法
- (1)安裝[**Box nut]**到玻璃填充管柱上, 其附件安裝順序如右圖所示。

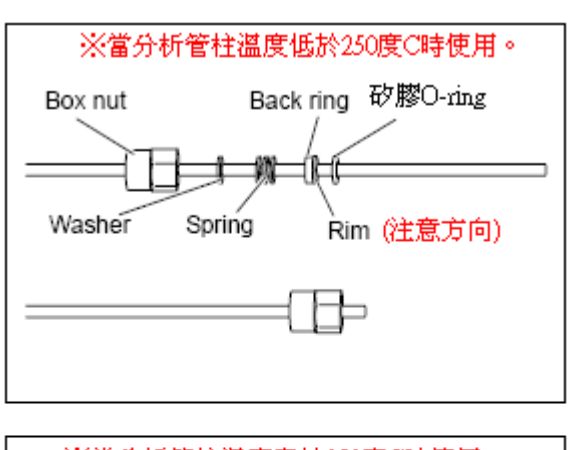

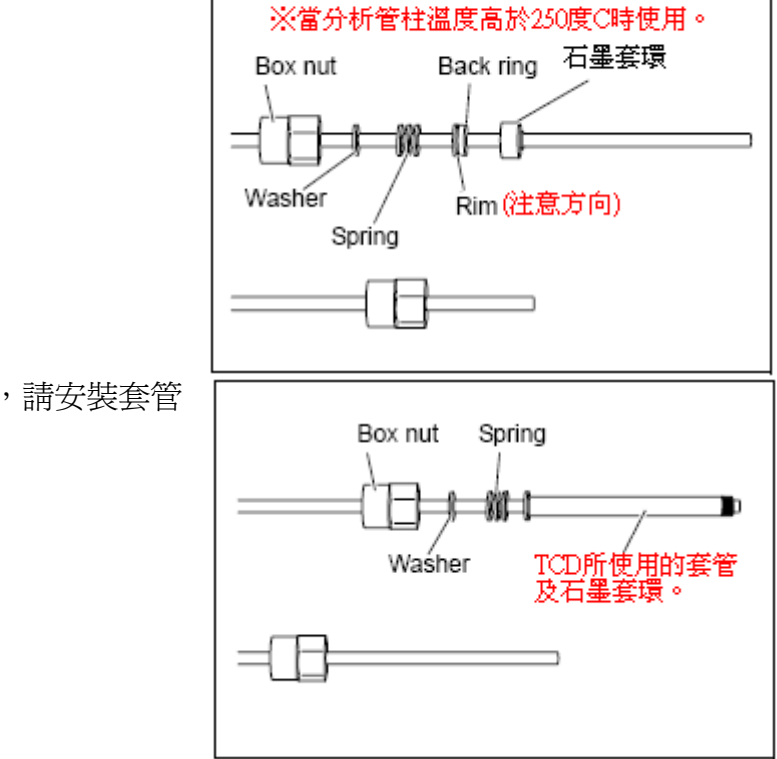

(2)如果使用 TCD 偵測器,請安裝套管 及石墨套環。

- (3) 安裝玻璃塡充管柱到保溫箱中
- 以[玻璃導管]連接方式。

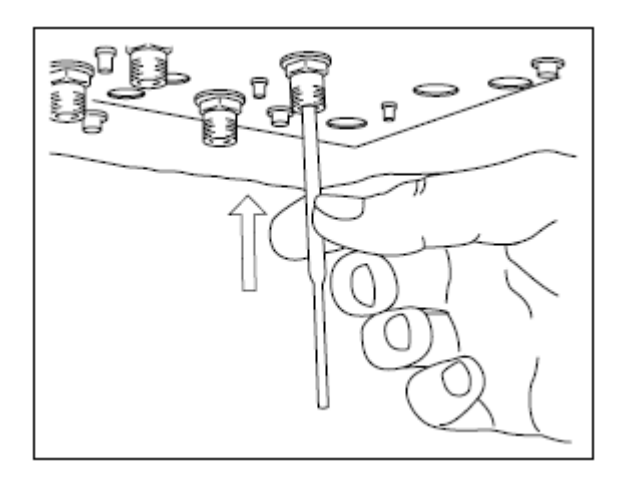

(4)將玻璃導管插入管柱入口末端。

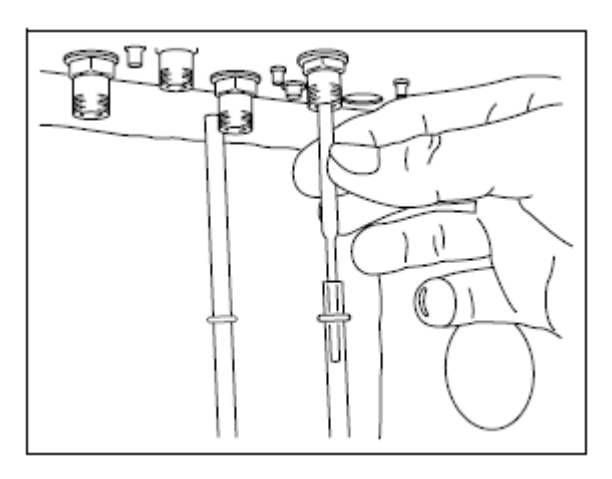

(5)將玻璃管柱兩端同時安裝至

(注入口端及偵測器端),並以手旋緊螺帽。

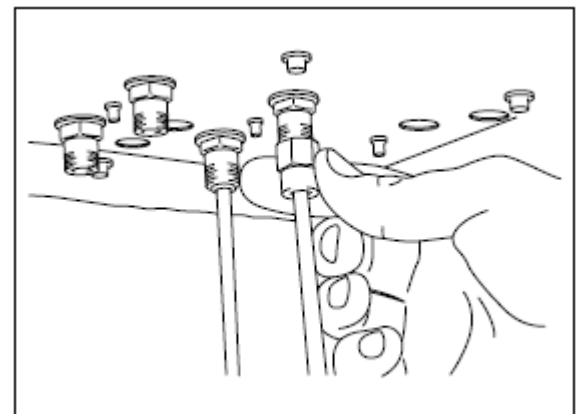

(6)再以扳手適度固定兩端的螺帽。

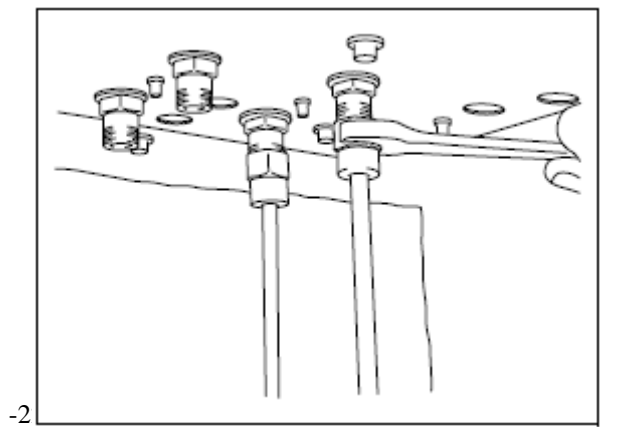

# ● 以[On Column]連接方式

在這個模式中,玻璃導管不需被安 裝。

(1)將玻璃塡充管柱較長的一端安裝 在樣品注入口端。

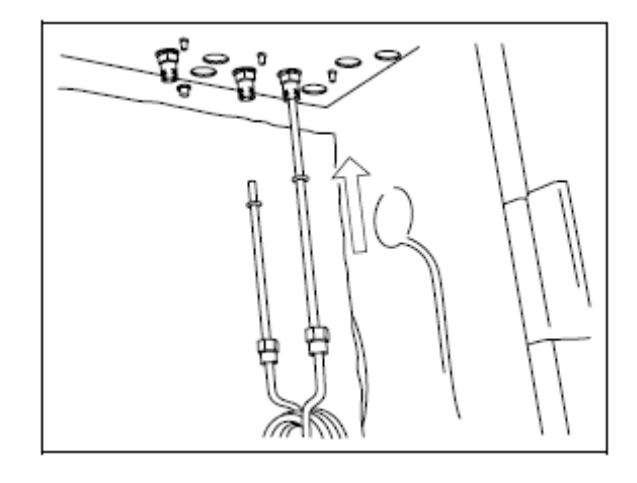

(2)同時將玻璃管柱末端安裝至樣品 注入口端及偵測器端,並且以手旋 緊螺帽。

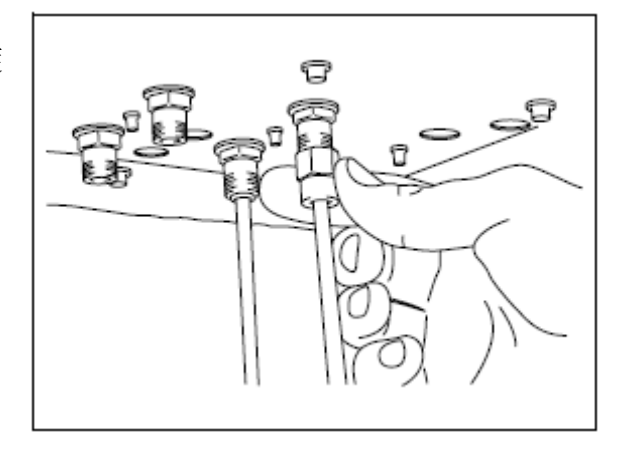

(3)再以扳手適度固定兩端的螺帽。

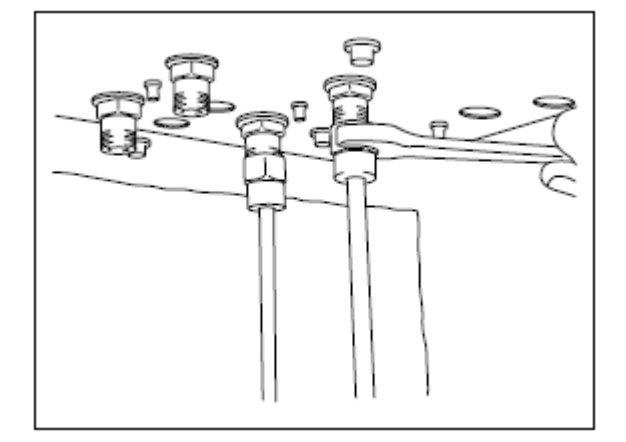

# 3.6 使用毛細管柱分析

# • 當您使用毛細管柱分析則需要以下附件。

| Injection port column nut | Column nut (with split)      | Graphite ferrule                  |
|---------------------------|------------------------------|-----------------------------------|
|                           |                              | (* for wide bore column optional) |
| Aluminum gasket           | Silicon rubber septum        | Silica wool                       |
| Stundater<br>B            | Stumeday<br>B                |                                   |
| Glass insert (for split)  | Glass insert (for splitless) | Fluoride rubber O-ring            |
|                           |                              |                                   |
| Graphite O-ring*          | Ferrule adjuster             |                                   |
|                           |                              |                                   |

#### 假如您使用的機型為GC-2014AFsc

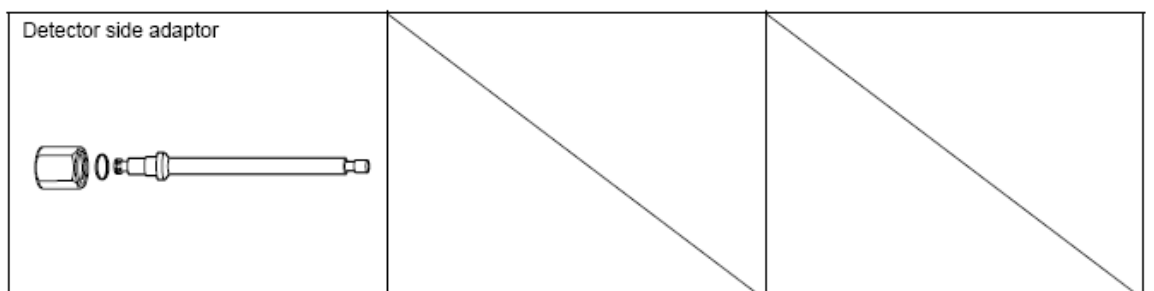

#### ◆ 安裝毛細管柱到雙FD系統時的狀況使用

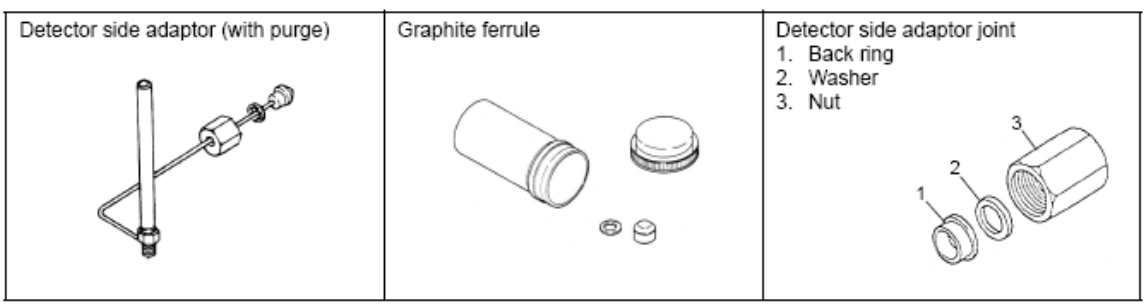

### ◆ 安裝毛細管柱到TCD系統時的狀況使用

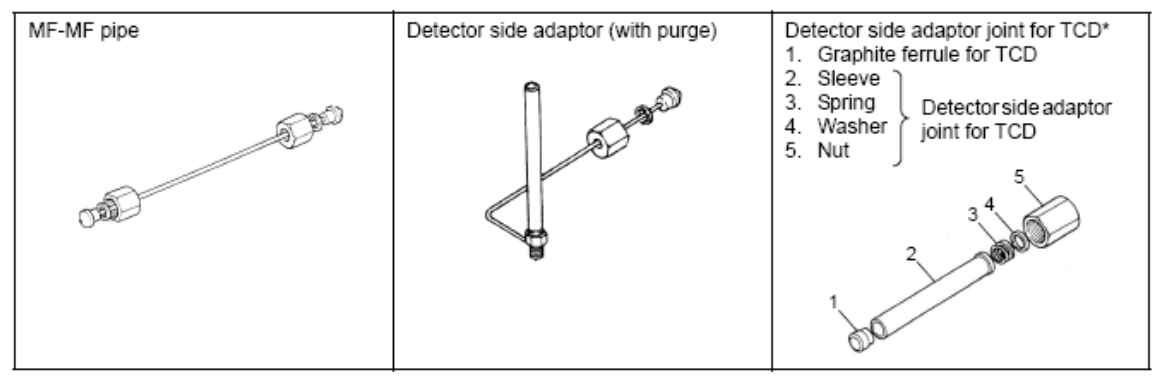

- 3.7 玻璃導管的安裝與準備
- (1)玻璃導管的種類,有三種分別是Split(分流分析),Splitless/WBI(非分流/直接 注入分析),以及填充管柱所用的。
- (2)裝填石英綿(silica wool),它能使樣品氣化後獲得充分的混合,而且還可防止 高沸點樣品污染毛細管柱。

填充量

| Insert type                                                                               | Wool amount<br>(mg) |             |
|-------------------------------------------------------------------------------------------|---------------------|-------------|
| Split                                                                                     | Approx. 10          | 20 mm 25 mm |
| Splitless/WBI                                                                             | Approx. 2           |             |
| Direct injection for wide bore column                                                     | None                |             |
| Direct injection for wide bore column<br>(When sample contains non-volatile<br>compounds) | 5 or less           | 5.5 mm      |
|                                                                                           |                     | Silica wool |

- 3.8 毛細管柱的安裝
- (1)安裝石墨套環到毛細管柱上(注射口端)。

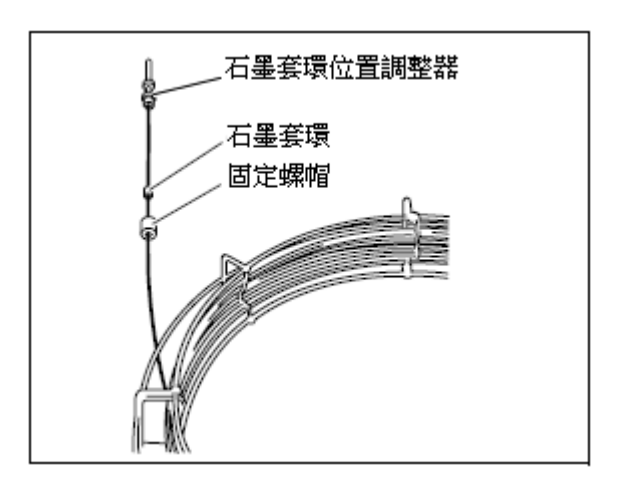

用於分流注射用於非分流及直接注射

(2)使用石墨套環位置調整器,暫時稍微固

定石墨套環。

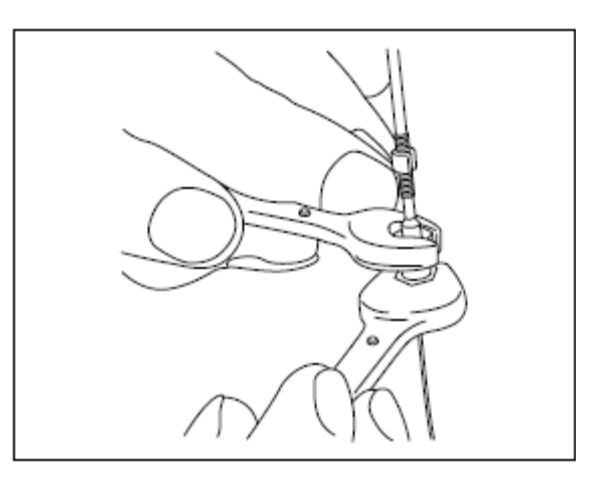

(3)接下來讓毛細管末端突出位置調整器約 10mm,在將石磨套環固定之,然後將 突出的毛細管部份以刀片切掉。

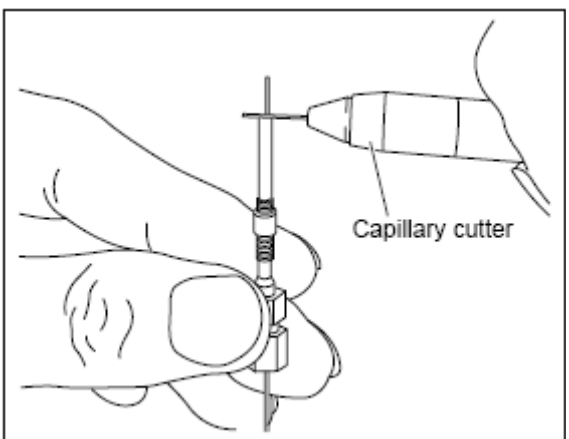

(4)參考上面方法將石磨套環固定在毛細管偵測器端,依據右圖指示在不同機型上 請參考其"L"長度之正確設定。

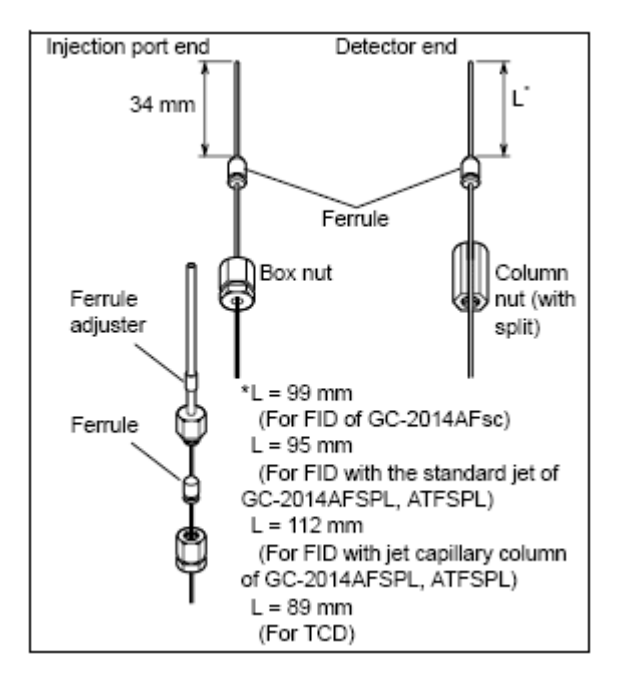

(4)安裝毛細管柱至保溫箱中,裡面有 掛鉤可方便使用者懸掛毛細管柱。

(5)安裝毛細管柱的注入口端位置。

(6)以手旋緊螺帽後,再以扳手適度 固定螺帽。

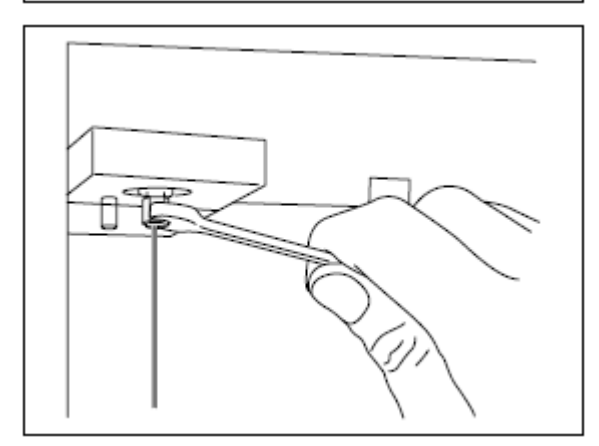

(7)安裝毛細管柱的偵測器端位置。

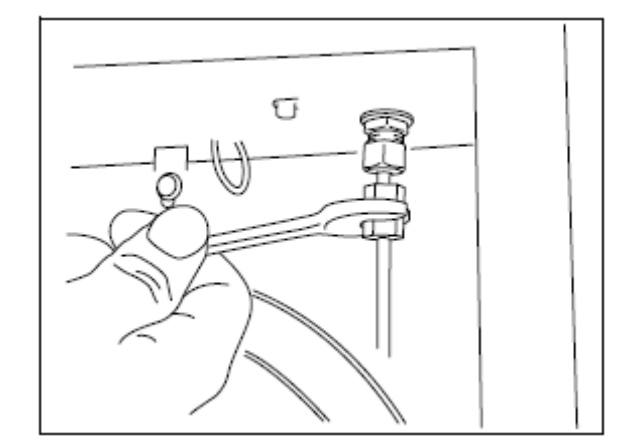

# 4. 系統漏氣檢查

(1)載氣的準備(N2或 He)。

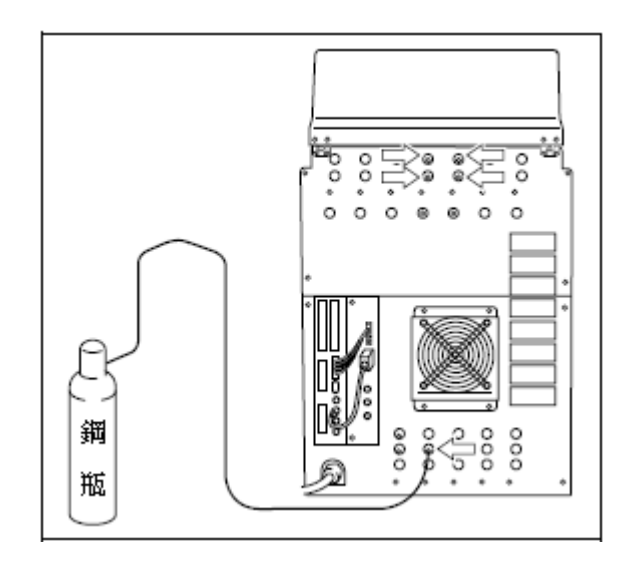

(2)打開電源

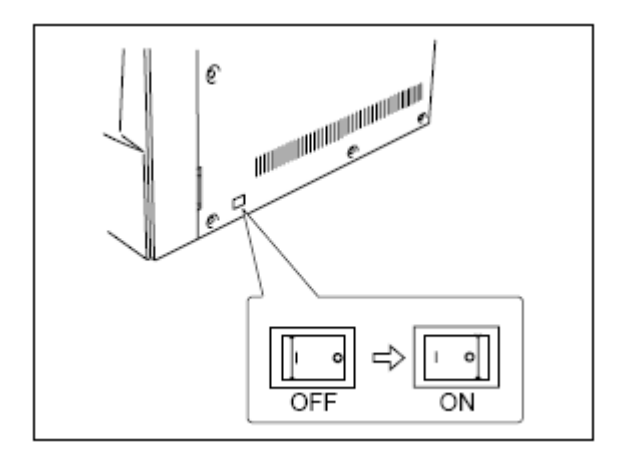

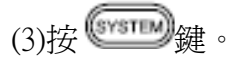

設定"Start time"用於漏氣檢查所必須的時間,並且確認"Start Temp/Det".選項設定為"Yes"

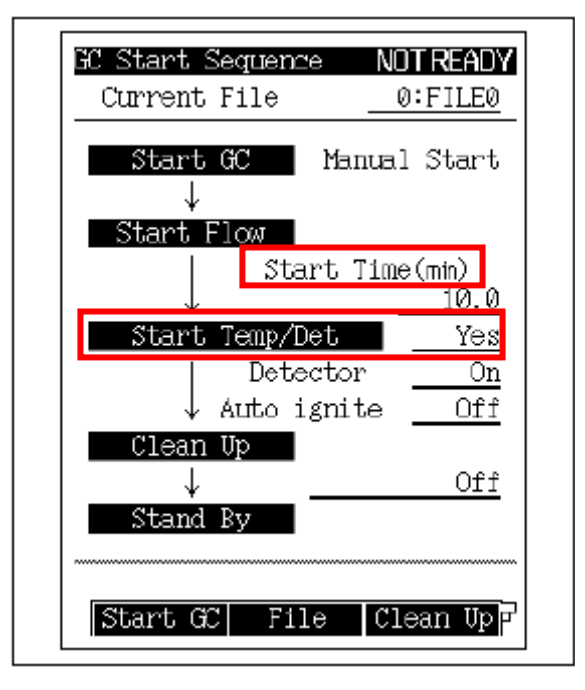

(4)啓動GC系統。

按[Start GC] 對應(PF1鍵)

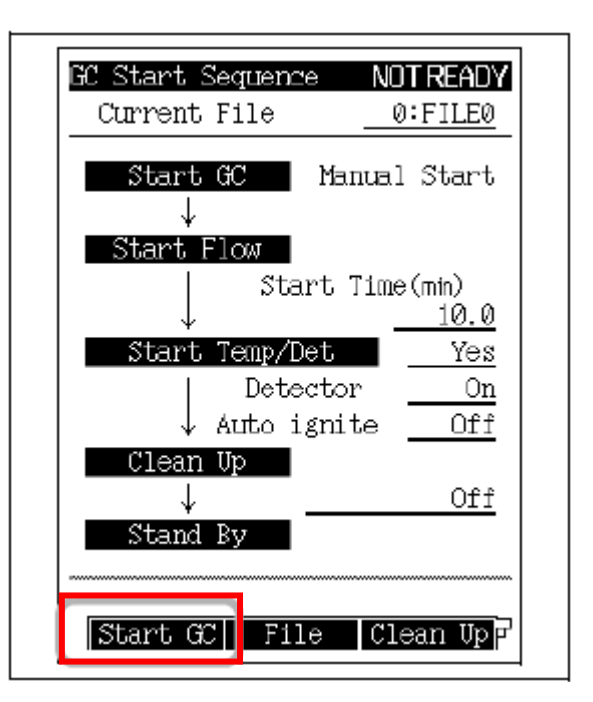

(5)以測漏液體檢查管件連接處如果有漏氣現象,可能導致原因為:

- 墊片壽命到了 ======>請更換墊片。
- 樣品注入口周圍密合度不夠===>請更換O-ring 或玻璃導管。
- 管柱連接處密合度不夠====>請更換石墨套環或固定螺帽。
- 鋼瓶所提供的壓力是否足夠===>請更換新的鋼瓶。

(6)停止 GC 系統。

按[Stop GC] 對應(PF1 鍵),並且關掉 GC 電源。

# 4.1 分析設定

1. GC 組態設定

- 以下這些設定只能用在GC-2014 AFSPL, ATFSPL.等機型。
- 你能使用雙AFC連接到雙填充管柱的注入口位置,來當作Makeup gas。 (左邊為AMC.L,而右邊是AMC.R)

(1)按 🔍 鍵。

(2)選擇選項 6. GC Configuration
(3)在選擇選項 9. Other Configuration
(4)選擇"DAFC unit" as "AMC. LR".

| Dillon Configurations    |              |
|--------------------------|--------------|
| Uther Configurations     |              |
| Language <u>Ens</u>      | <u>slish</u> |
| Backlight auto off (sec) | 0            |
| Pressure unit            | kPa          |
| Beep volume              | <u>Hig</u>   |
| Beep tone                | Hi           |
| Atmospheric compensation | <u>Off</u>   |
| Zero at Ready            | <u> </u>     |
| Polarity in Ready        | Open         |
| SPL Primary Press        |              |
| <u>500-9</u>             | 00kPa        |
| DAFC Unit 🔶 🐴            | 1C.LR        |
| DTCD Preamplifier        | x1           |
|                          |              |
|                          |              |
| Return                   |              |
|                          |              |

# 2. 確認 Line Configuration

(1)在主畫面上按[SET]鍵,進入畫面後再按[Line Confg]對應(PF2鍵)。

並且確認您的儀器裝置組態在分析線上。

|              | njector    |  |
|--------------|------------|--|
|              | SPL        |  |
| $\mathbb{D}$ | etector    |  |
|              | DFID       |  |
|              | DTCD       |  |
|              | Option 👘 👘 |  |
|              | A0C1       |  |
|              | A0C2       |  |
|              |            |  |
|              |            |  |
|              |            |  |
|              |            |  |
|              |            |  |
|              |            |  |
|              |            |  |

# 3. 確認管柱規格及流速

(1)按 2000 鍵後在畫面上,再按

# [Column]對應(PF1鍵)。

在視窗上設定管柱的相關規格型號。

| Column Diam. CAR1                                         | NOT READY                          |
|-----------------------------------------------------------|------------------------------------|
| Column i.d.(mn)<br>Column length(m)<br>Film thickness(µm) | <u>0.32</u><br><u>25.0</u><br>0.50 |
|                                                           |                                    |
|                                                           |                                    |
|                                                           |                                    |
|                                                           |                                    |
| Return                                                    |                                    |

(2)按 建後在畫面上確認分析參數。

| Flow CAR1        | NO     | T READY |
|------------------|--------|---------|
| SPL UNE          |        | On      |
| Inlet press(kPa) | 0.0    | 100.0   |
| Column flow(點)   | 0.00   | 3.50    |
| Linear vel(°%)   | 0.0    | 55.8    |
| Split ratio      | 0.0    | 19.0    |
| Total flow(삪h)   | 0.0    | 73.0    |
| Split mode       | •      | SPLIT   |
| Control mode     | _      | PRESS   |
| Carrier gas type |        | He      |
|                  |        |         |
|                  |        | ~~~~~~  |
| Column GasSa     | wer Or | ı∕Off β |

(3)按[Purge]鍵,對應(PF3鍵)。確認[Purge]畫面中的Purge流速。

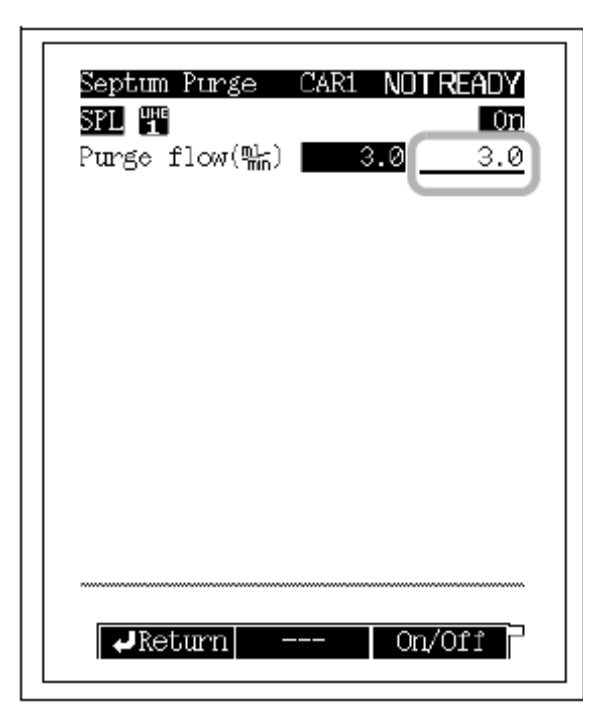

確認樣品注入口的溫度
 在主畫面上,按<sup>™</sup>鍵確認樣品

注入口的溫度。

| Injection | Port CARI NUI REAUY |
|-----------|---------------------|
| SPL 1     |                     |
| T (b)     | ACTUAL SETTING      |
| Iemp(C)   | 150.0150.0          |
|           |                     |
|           |                     |
|           |                     |
|           |                     |
|           |                     |
|           |                     |
|           |                     |
|           |                     |
|           |                     |
|           |                     |
|           |                     |
| Print     | Next Inj            |
|           |                     |

5. 確認偵測器的溫度

在主畫面上按 📼 鍵,確認偵測器溫度。

| Detector DEL #2 N                                                                                                    | UTREAUY<br>4 On                                                             |
|----------------------------------------------------------------------------------------------------|-----------------------------------------------------------------------------|
| Temp(C) 150.0                                                                                                    | 150.0                                                                       |
| Flame                                                                                                    | On                                                                          |
| Filter Time Constant                                                                                                    | zuums                                                                       |
| Control Mode S                                                                                                    | ingle R                                                                     |
| Signal Output Fort<br>Background sig save<br>Background sig comp.<br>Det sig subtraction<br>Signal Range<br>Analog Signal Type | <u>Off</u><br><u>Off</u><br><u>Off</u><br><u>×10<sup>-1</sup></u><br>Linear |
| Ignite I                                                                                                    | gn.Set P                                                                    |

- 6. 確認偵測器氣體流量設定
- 在GC-2014 AFsc機型上

確認H2及Air壓力調節器的每個調整設定值。

| AUX AMC<br>AMC I            |            | NOT READY                |
|-----------------------------|------------|--------------------------|
| Press(kPa)<br>Flow(監)       | 0.0<br>0.0 | 0.0                      |
|                             |            | <u>N2</u>                |
| A <u>MC.R</u><br>Press(kPa) | 0.0        | 0n                       |
| Flow(‱)                     | 0.0        | <u>30.0</u><br><u>N2</u> |
| AMC1                        |            | Off                      |
| Press(kPa)<br>Flow(말뉴)      | 0.0<br>0.0 | 0.0                      |
| Offset                      | Next       | V<br>110/n0              |

# 在GC-2014 AFSPL, ATFSPL FID機型上 確認H<sub>2</sub>及Air壓力調節器的每個調整設定值。 並確認在主畫面上的[Option]鍵裡面的AMC流速,當作Makeup gas使用。

7.確認管柱溫度及昇溫程式設定 在主畫面上按 2,確認其初始溫 度及昇溫程式。

| Temp        | <u>m</u><br>Monit(i | 5)     | FILE   | 0:F1   | LEØ<br>60.0 |
|-------------|---------------------|--------|--------|--------|-------------|
| Temp        | progra              | n to   | otal(r | nin) 🗌 | 0.00        |
|             | Rate(‱              | iπ) Τ  | emp(č  | :) Tio | ne(min)     |
| Init<br>1st | E                   | <br>NŪ | 62.    |        | 0.00        |
| Equil       | librati             | on T   | ime(r  | nin)   | 3.0         |

8. 啓動 GC 系統

當系統處於Off的狀態,按 📟 鍵,畫面出現如右圖,確認"Start time"及

-35-

"Clean up" •

按[Start GC]對應(PF1鍵)去啓動儀器。

| Current    | ; File   | •      | 0:F)  | ILE  |
|------------|----------|--------|-------|------|
| Start      | GC       | Mann   | -1 S  | tan  |
|            |          | nanu   |       | uai  |
| v<br>Start | Flow     |        |       |      |
| 0000       | Sta      | art Ti | me(mi | in)  |
|            |          |        |       | Ő. 1 |
| Start      | ; Temp/I | )et    |       | Ye   |
|            | Dete     | ctor   |       | 0    |
| \          | Auto i   | gnite  |       | 0f   |
| Clear      | ı Up     |        |       |      |
| +          |          |        |       | Of   |
| Stand      | l By     |        |       |      |
|            |          |        |       |      |

- 9. 確認偵測器參數設定
  - (1)按 → 鍵,並移動游標至頂端切
     換至[ON]的位置,並按"ENTER"
     鍵確認。
  - (2)按[lgnite]對應 (PF1鍵),進行偵 測器點火

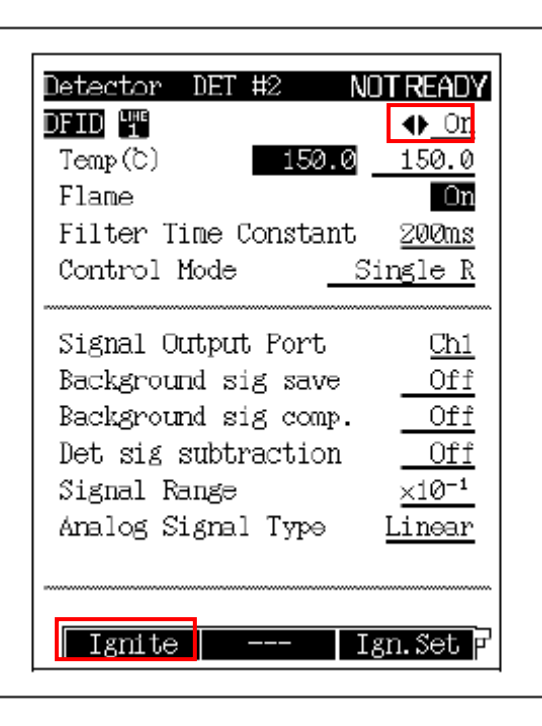

10. 系統準備就緒

當所有分析參數確認之後, 直到系統準備就緒**[STATUS]**指 示燈會呈現綠色,表示已完成分析 前之準備。

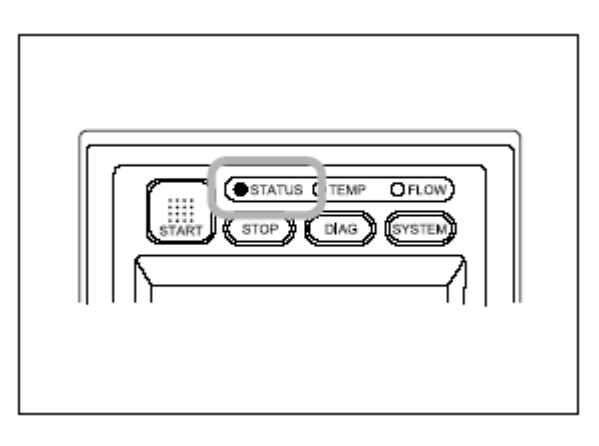

# 4.2 實際分析

- 1. 執行基線歸零調整
  - (1)在儀器操作面板上按 🖤 鍵,出現

主畫面。

- (2)在PF選單中顯示[Zero Adj]對應PF3鍵 功能,可進行基線歸零。
- (3)當基線穩定後,即可開始進行分析工作。

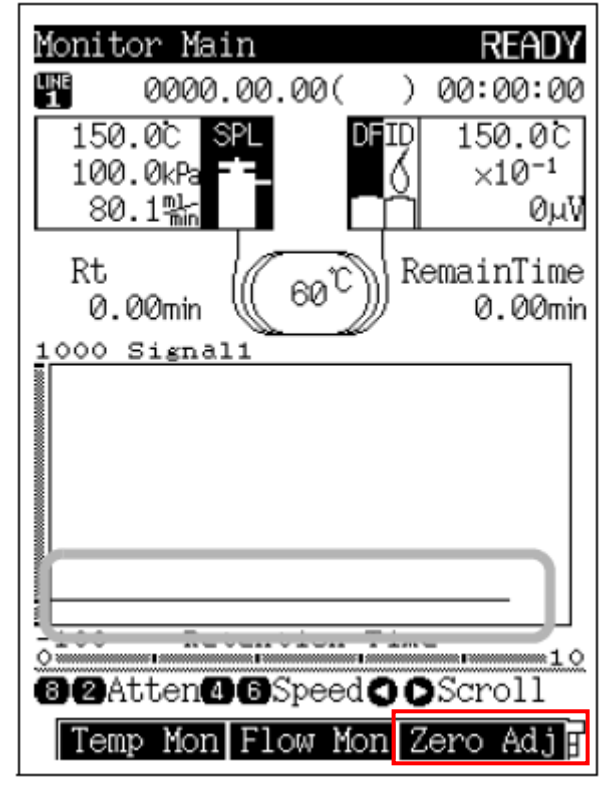

- 2. 注入樣品
- 當使用手動注射方式時 以微量注射針吸取樣品,一般在 毛細管柱分析的注射量為1μL, 並確認系統狀態指示燈呈現緣 色,再注入樣品。

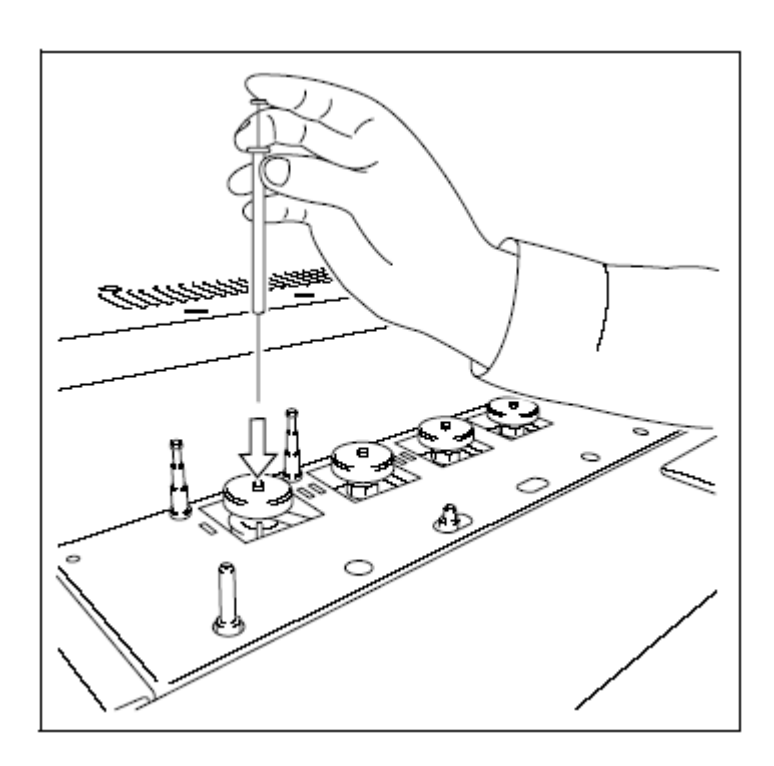

- 3. 啓動分析
- (1)注入樣品之後,按 鍵開始 分析工作。
- (2)分析過程中狀態指示燈則呈現綠 色閃爍的狀況。
- (3)直到分析完成,又回到持續亮著 綠燈,此時可進行下一個分析工 作。
- START STOP DIAG SYSTEM

- 4. 關閉GC系統
- 當分析工作完成後可依下列步驟關機。
- (1) 按 鍵,則出現圖右圖之畫面。
- (2) 此時可按[Stop GC]對應(PF1鍵), 來關閉GC系統。
- (3) 待儀器降至室溫後, 關閉電源及所 供應的氣體。

| GC Stop Sequence R     | eady |
|------------------------|------|
| Current File           | 0    |
|                        |      |
| Stop GC (Stop Program) |      |
| Stop Time(             | min) |
| ↓                      | 0.0  |
| Stop Temp/Det          |      |
| Flow off Time(         | min) |
| ↓                      |      |
| Flow Control           | ont  |
| Sleep Time(            | nin  |
|                        |      |
| Restart GC             | Off  |
|                        |      |
| Stop GC File Clean     | Up   |

5. 如果是使用Aoc-20i的情況下請參考以下步驟

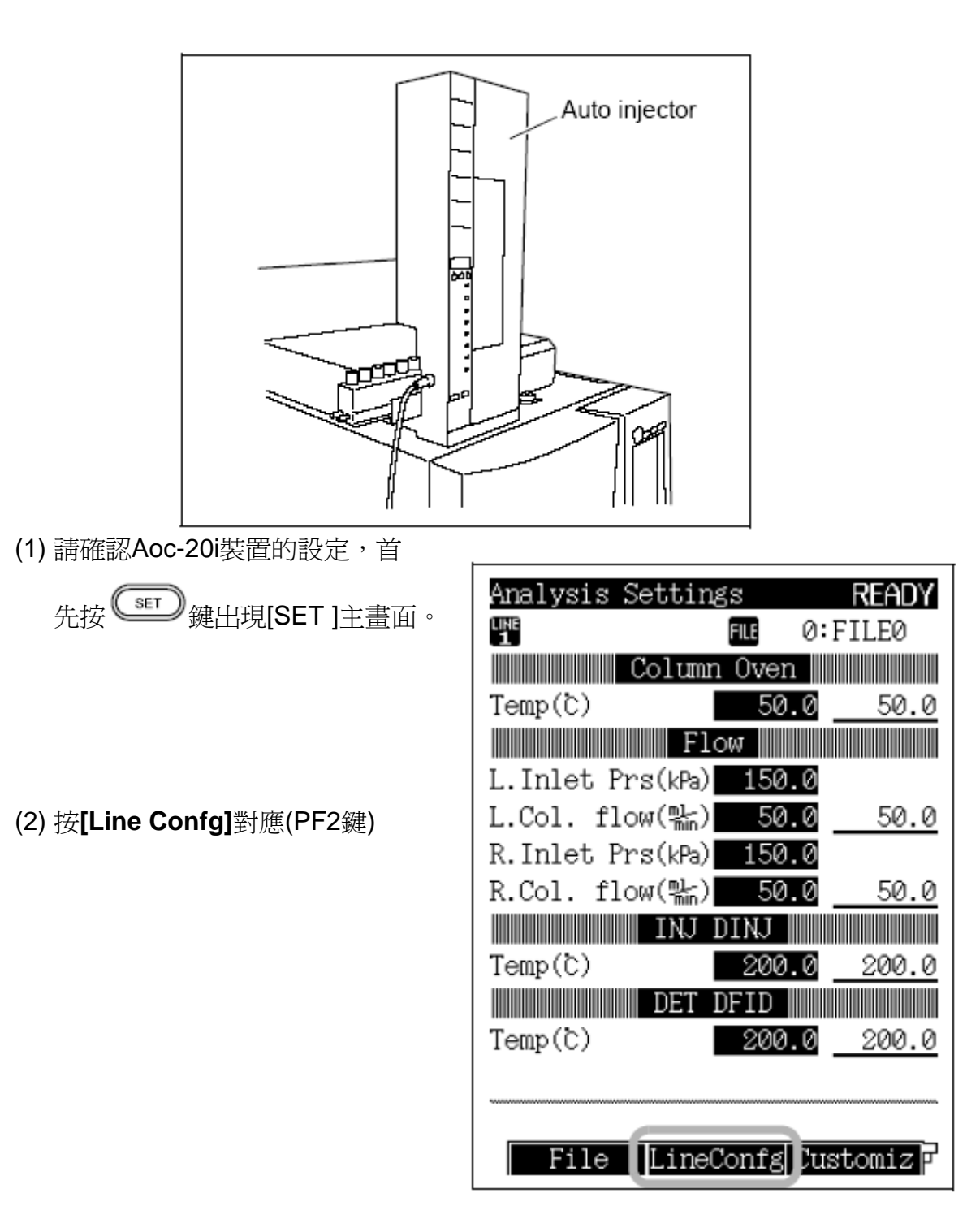

(3)在"Option"裡以方向鍵設定 AOC1並按[ENTER]確認。

| Line Confia | guration |  |
|-------------|----------|--|
|             | Injector |  |
|             | SPL      |  |
|             | DINJ     |  |
|             | Detector |  |
|             | DFID     |  |
|             | DTCD     |  |
|             | Option   |  |
|             | AOC1     |  |
|             | A0C2     |  |
|             | HSS      |  |
|             |          |  |
|             |          |  |
|             |          |  |
|             |          |  |
| Return      |          |  |

(4)當Aoc設定好之後,按 OPTION

鍵,則出現下圖畫面。

(5)確認AOC的參數設定。

| AOC Parameters READY                |                |
|-------------------------------------|----------------|
| AOC1 LINE Inactive                  | 以樣品清洗針頭的次數     |
| Sample Wash <u>2</u>                | 注射樣品的次數        |
| Number of Injection $\frac{1}{1.0}$ | 注射樣品的體積        |
| Pre Solvent Wash 0                  | 注射前以溶劑洗針的次數    |
| Solvent Wash                        | 注射後以溶劑洗針的次數    |
| Viscosity(s) $0.2$                  | 清洗 所 抽 取 體 積   |
| Dwell Time(s) <u>0.0</u>            |                |
| ACC POWER On                        | 當樣品黏度較高此値可設定高點 |
|                                     | 注射針進入樣品瓶中停留的時間 |
|                                     | 注射針的推桿注射速度     |
| Start UtherPara                     | AOC 所供應的電源     |

# 6. 啓動AOC注射樣品

- 當您有連接電腦軟體時,可以在軟體中按[Start]鍵啓動AOC開始分析工作。
- 如果沒有連接電腦時,可以按AOC上面的[Start]鍵,或GC操作面板"AOC Parameter"上的[Start]對應(PF1鍵),來啓動AOC進行分析注射工作。

| AOC Parameters READY<br>AOC1 11 Inactive |
|------------------------------------------|
| Single AOC-20i                           |
| Sample Wash <u>2</u>                     |
| Number of Injection <u>1</u>             |
| Sample Size(µl) 1.0                      |
| Pre Solvent Wash0                        |
| Solvent Wash <u>1</u>                    |
| Pumping <u>5</u>                         |
| Viscosity(s) 0.2                         |
| Dwell Time(s) 0.0                        |
| Inj. Speed(Plunger) Fast                 |
| AOC POWER On                             |
| _                                        |
|                                          |
| Start —— OtherPara                       |

# 4.3 儀器消耗品

# 1.填充管柱消耗品清單

### • 墊片

| Name                           | Part No.  | Purpose      |
|--------------------------------|-----------|--------------|
| Silicon rubber septum (20 pcs) | 201-35584 | Inlet septum |

### • 玻璃導管 (needed when applying "glass insert method")

| Name                 | Part No.  | Purpose                                      |
|----------------------|-----------|----------------------------------------------|
| Glass insert ø3.2 mm | 221-14093 | For 3.0 to 3.4 mm glass column<br>SUS column |
| Glass insert φ2.6 mm | 221-14094 | For 2.4 to 2.8 mm glass column               |

#### • 管柱密閉墊圈

| Name                           | Part No.     | Purpose                   |
|--------------------------------|--------------|---------------------------|
| Graphite ferrule (4 pcs)       | 221-15563-91 | Glass column installation |
| Silicon O-ring (20 pccs)       | 201-47614    | Glass column installation |
| Aluminum gasket (100 pcs)      | 201-35183    | SUS column installation   |
| Silicon rubber gasket (50 pcs) | 201-35184    | SUS column installation   |

#### 填充管柱

| Name                   | Part No.     | Purpose                                                |
|------------------------|--------------|--------------------------------------------------------|
| SUS column             | 201-48705-** | Stainless empty column (3 mm inside diameter.)         |
| Glass column 4MG3-05   | 221-00838-05 | Glass empty column, 3.2 mm inside diameter, 0.5 m long |
| Glass column 4MG2.6-05 | 221-00838-05 | Glass empty column, 2.6 mm inside diameter, 0.5 m long |
| Glass column 7G 3.2    | 221-14368-** | Glass empty column, 3.2 mm inside diameter             |
| Glass column 7G 2.6    | 221-13008-** | Glass empty column, 2.6 mm inside diameter             |
| Glass column 14G       | 221-34393-** | Glass empty column, 3.2 mm inside diameter             |

### • 管柱固定螺帽及連接器

| Name                                | Part No.     | Purpose                                                     |
|-------------------------------------|--------------|-------------------------------------------------------------|
| Glass column joint                  | 221-15561-91 | Glass column installation                                   |
| SUS column adaptor INJ side         | 221-14087-91 | For SUS column connection, injection port side              |
| SUS column adaptor DET side         | 221-08882-91 | For SUS column connection, detector side<br>(excluding TCD) |
| SUS column adaptor for TCD          | 221-10079-91 | For SUS column connection, only for TCD                     |
| Detector side adaptor joint         | 221-15561-92 | For Detector side adaptor, with purge (for FID)             |
| Detector side adaptor joint for TCD | 221-10078-92 | For Detector side adaptor, with purge, only for TCD         |

#### • 氫火焰離子偵測器(FID)

| Name    | Part No.     | Purpose              |
|---------|--------------|----------------------|
| Jet     | 221-70162-95 | Standard jet for FID |
| Igniter | 221-41847-93 |                      |

# 2.毛細管柱消耗品清單

## • 墊片

| Name                                 | Part No.     | Purpose                                  |
|--------------------------------------|--------------|------------------------------------------|
| Silicon rubber septum (20 pcs)       | 201-35584    | Injection port septum (lower than 350°C) |
| Septum for high temperature (20 pcs) | 221-48398-91 | Injection port septum (350°C or higher)  |

### • 玻璃導管所使用的O-ring

| Name                                        | Part No.     | Purpose                                         |
|---------------------------------------------|--------------|-------------------------------------------------|
| Fluoride rubber O-ring (5 pcs)              | 036-11203-84 | Standard (INJ Temp. up to 450°C)                |
| Graphite O-ring (for splitless/WBI) (4 pcs) | 221-47222-91 | For high temperature (INJ Temp. 350°C to 450°C) |
| Graphite O-ring (for split) (4 pcs)         | 221-48393-91 | For high temperature (INJ Temp. 350°C to 450°C) |

### • 玻璃導管

| Name                         | Part No.     | Purpose                        |
|------------------------------|--------------|--------------------------------|
| Glass insert (for split)     | 221-41444    | For split injection method     |
| Glass insert (for splitless) | 221-48335-01 | For splitless injection method |
| Silica wool (2 g)            | 221-48600    | To pack in glass insert        |

### • 石墨套環

| Name                           | Part No.     | Purpose                       |
|--------------------------------|--------------|-------------------------------|
| Graphite ferrule G0.5 (10 pcs) | 221-32126-05 | Capillary column installation |
| Graphite ferrule G0.8 (10 pcs) | 221-32126-08 | Wide bore column installation |

### • 流量控制器

| Name                   | Part No.     | Purpose                                   |
|------------------------|--------------|-------------------------------------------|
| Molecular sieve filter | 221-34121-93 | For removing contamination in carrier gas |
| Trap (SPLIT)           | 221-42559-92 | Split flow line trap                      |
| Trap (PURGE)           | 221-42559-92 | Septum purge flow line trap               |
| Aluminum gaskets       | 201-35183    | For tubing connections                    |

### • 氫火焰離子偵測器(FID)

| Name    | Part No.     | Purpose                            |
|---------|--------------|------------------------------------|
| let     | 221-70162-92 | Jet for FID (for capillary column) |
|         | 221-70162-95 | Standard jet for FID               |
| Igniter | 221-41847-93 | Igniter for FID                    |

# 5. 問題排除

● 假如你發現以下問題請執行檢查維護保養工作

| 問題                     | 可能原因             | 解決方法      | 參考頁目                                                |
|------------------------|------------------|-----------|-----------------------------------------------------|
|                        | 墊片               | 更換新的墊片    | Refer to "4.4<br>Septum" P. 83.                     |
| 滯留時間再現性不佳              | 玻璃導管中石英綿位置<br>不對 | 重新裝填石英綿   | Refer to "4.6 Glass<br>insert" P. 87.               |
|                        | 玻璃導管受污染          | 清洗玻璃導管    | Refer to "4.6 Glass<br>insert" P. 87.               |
|                        | 墊片               | 更換新的墊片    | Refer to "4.4<br>Septum" P. 83.                     |
| 波峰面積再現性不佳              | 玻璃導管中石英綿位置<br>不對 | 重新裝填石英綿   | Refer to "4.6 Glass<br>insert" P. 87.               |
|                        | 玻璃導管受污染          | 清洗玻璃導管    | Refer to "4.6 Glass<br>insert" P. 87.               |
|                        | 墊片               | 更換新的墊片    | Refer to "4.4<br>Septum" P. 83.                     |
|                        | 玻璃導管中石英綿位置<br>不對 | 重新裝填石英綿   | Refer to "4.6 Glass<br>insert" P. 87.               |
| 偵測到不明波峰                | 玻璃導管受污染          | 清洗玻璃導管    | Refer to "4.6 Glass<br>insert" P. 87.               |
|                        | 毛細管柱             | 活化毛細管柱    | Refer to "4.9<br>Capillary column" P.<br>93.        |
| 基線不穩定                  | 毛細管柱             | 活化毛細管柱    | Refer to "4.9<br>Capillary column" P.<br>93.        |
| 當溫度上升時,偵<br>測到不明的波峰。   | 石墨套環             | 檢查石墨套環    | Refer to "4.7<br>Graphite ferrule" P.<br>90.        |
| 當溫度上升時,<br>基線飄移嚴重。     | 石墨套環             | 檢查石墨套環    | Refer to "4.7<br>Graphite ferrule" P.<br>90.        |
| 載氣有洩漏情形                | 玻璃導管用的O-ring     | 旋緊再固定它    | Refer to "4.5 O-ring<br>for glass insert" P.<br>85. |
| 甚至透過旋緊螺帽後<br>載氣依然有洩漏情形 | 玻璃導管用的O-ring     | 可能已老化請更換之 | Refer to "4.5 O-ring<br>for glass insert" P.<br>85. |

### (1) 氣體跟壓力設定

| 問題                  | 問題原因                                        | 解決方法                                                                                        | 參考頁目                                                                                                    |
|---------------------|---------------------------------------------|---------------------------------------------------------------------------------------------|----------------------------------------------------------------------------------------------------|
|                     | 無氣體供應                                       | 打開氣體鋼瓶的開關供應<br>氣體。                                                                          |                                                                                                    |
|                     | 所供應的鋼瓶壓力過低                                  | 設定載氣供應壓力300~980KPa<br>氧 氣 : 300 to 500 kPa<br>空 氣 : 300 to 500 kPa<br>輔助氣體 : 300 to 980 kPa |                                                                                                    |
|                     | 氣體有洩漏情形                                     | 檢查氣體漏氣,旋緊漏氣連接<br>處。<br>(更換管件墊圈)                                                             | Refer to [1.3 Gas<br>supply plumbing] in<br>Instruction Manual.                                                                                          |
| 壓力/流速無法設<br>定或者無法達到 | APC/AFC設定値不恰當<br>,設定値超出能控制<br>的範圍。          | 設定適當的壓力值。                                                                                   | Refer to [12.1.2,<br>12.2.2 and 12.3.2<br>Setting the flow rate]<br>in Instruction<br>Manual.                                                            |
| 設定值。<br>·           | 載氣、管柱長度及内徑<br>沒有正確檢查。                       | 設定正確的載氣、管柱長度,<br>及內徑。                                                                       | Refer to [12.1.2,<br>12.2.2 and 12.3.2<br>Setting the flow rate]<br>and [12.1.3 and<br>12.2.3 Setting<br>column parameters]<br>in Instruction<br>Manual. |
|                     | 總流速設定過低,且壓<br>力無法提升。                        | 提高總流速。                                                                                      | Refer to "3.3<br>Analysis using<br>capillary column" P.<br>47.                                                                                           |
|                     | 分流淨化管出口阻塞。<br>同樣的假如總流速設定較高,<br>分流出□的實際流速較低。 | 更换淨化管。                                                                                      | Refer to "4.10 Flow<br>controller (SPL, WBI<br>only)" P. 94.                                                                                             |
|                     | 你所安裝的管件不恰當                                  | 安裝正確的管件。                                                                                    | Refer to [1.3 Gas<br>supply plumbing] in<br>Instruction Manual.                                                                                          |
| 連續地氣體洩漏             | 石墨套環或其他墊圈毀損                                 | 以新的墊圈更換之                                                                                    |                                                                                                    |
|                     | 氣體有洩漏情形                                     | 檢查氣體漏氣,旋緊漏氣連接<br>處。<br>(更換管件墊圈)                                                             | Refer to [1.3 Gas<br>supply plumbing] in<br>Instruction Manual.                                                                                          |

# (2) 溫度控制

| Problem | Possible cause                                                                                                    | Solution                                                                                                    | Reference                                                                               |
|---------|----------------------------------------------------------------------------------------------------|----------------------------------------------------------------------------------------------------|-----------------------------------------------------------------------------------------|
|         | The GC has not started yet.<br>(In this status, if [SYSTEM] key<br>is pressed, "GC Start<br>Sequence" is displayed.)                                                                        | Press [SYSTEM] key, and<br>press [Start GC] on PF menu.                                                                   |                                                                                         |
|         | 加溫控制設定為"OFF"                                                                                                    | Turn the control to "On" on the<br>setup screen of COL/INJ/DET,<br>etc.                                                   |                                                                                         |
| 温度無法上升或 | Because start time is set at too<br>high a value, heating has not<br>started yet.                                                                                                    | Set the start time to a lower<br>value.<br>(Note: Immediately after the<br>setting, the newly set value is in<br>effect.) |                                                                                         |
| 達到設定値。  | Heat loss error has occurred<br>because the oven door remains<br>open, or there are holes on<br>insulation of the oven door, etc.                                                           | Close the oven door.<br>Fill up the holes on the insulation.                                                              |                                                                                         |
|         | Since the specified maximum<br>temperature is too low, an<br>overheat error has occurred.                                                                                                   | Specify a higher maximum<br>temperature.                                                                                  | Refer to [16.6.4<br>Setting the maximum<br>temperature limit] in<br>Instruction Manual. |
|         | The DET actual temperature is<br>lower than the set COL<br>temperature. (To avoid detector<br>contamination, GC is designed<br>for the COL temp. not to exceed<br>DET actual temperature.)* | Set the DET temperature higher<br>than the COL temperature.                                                               |                                                                                         |